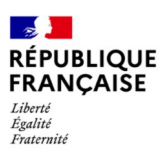

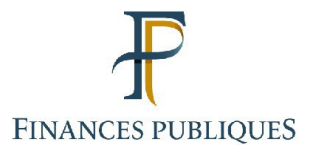

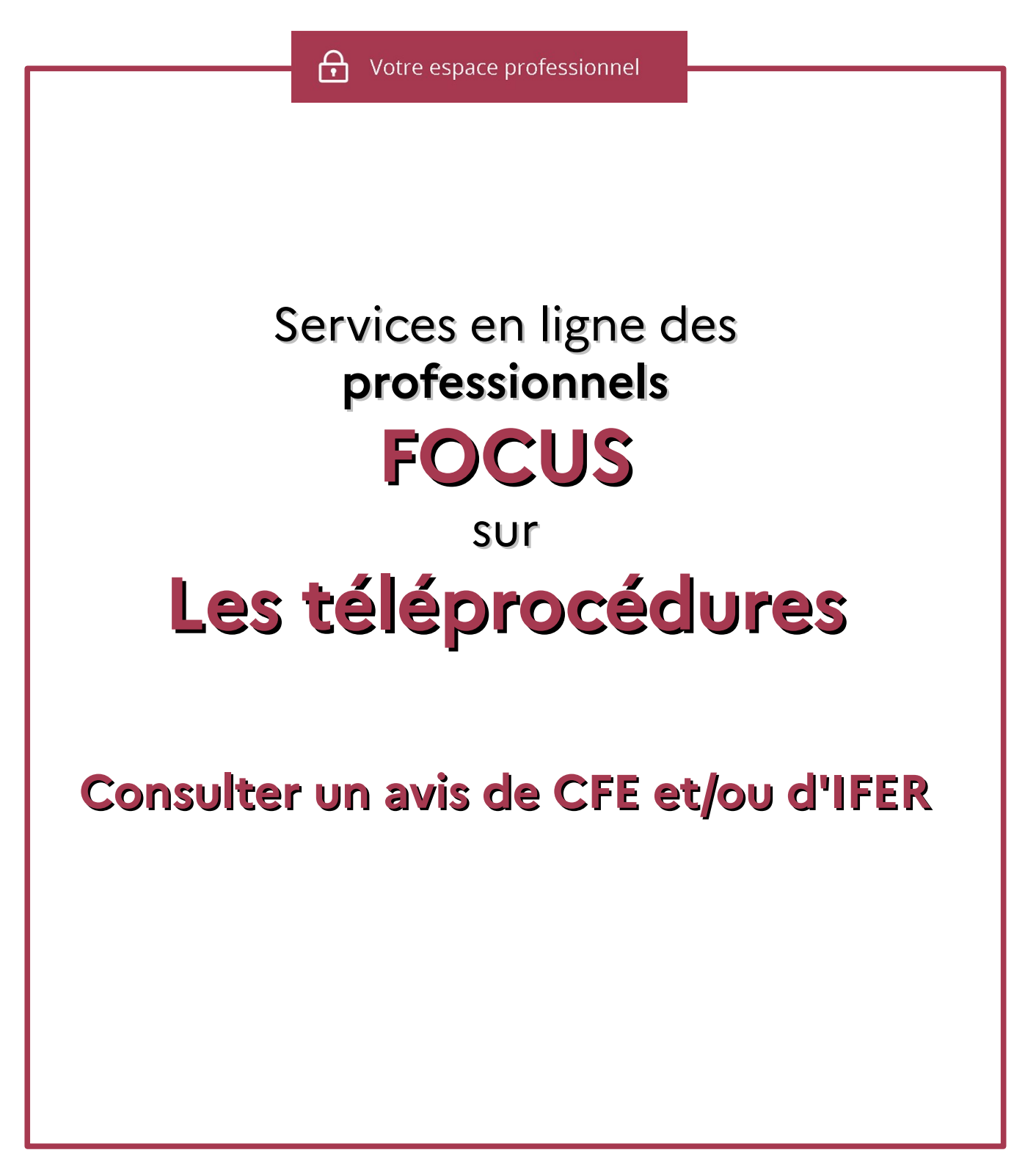

Dernière mise à jour mai 2025

## Sommaire

| 1 – Présentation4                                                                                                    |
|----------------------------------------------------------------------------------------------------|
| 2 – Étapes de la procédure4                                                                                                    |
| 2.1 Étape 1 : Accéder à son espace professionnel6                                                                                                  |
| 2.2 Étape 2 : Sélectionner le service « Consulter > Avis C.F.E »                                                                                   |
| 2.3 Etape 3 : Accéder aux avis de CFE et/ou IFER dans le compte fiscal8                                                                            |
| 2.3.1 Accès à l'avis de CFE et/ou d'IFER dans son compte fiscal                                                                                    |
| 2.3.2 L'accès à un avis de CFE et/ou d'IFER dont la date de mise en recouvrement<br>est antérieure au 31 octobre 2024 (avis d'imposition archives) |
| 2.3.2.a - Votre entreprise ne relève pas de la Direction des Grandes Entreprises<br>(DGE)                                                          |
| 2.3.2.b – Votre entreprise relève de la Direction des Grandes Entreprises (DGE)14                                                                  |
| 2.4 Étape 4 : Consulter les avis d'acompte, avis d'impôt et avis d'imposition<br>supplémentaire de CFE et/ou d'IFER17                              |
| 2.4.1 – L'avis d'acompte17                                                                                                    |
| 2.4.1.a L'avis d'acompte émis à compter de 202517                                                                                                  |
| 2.4.2.b Les avis d'acompte émis avant 2025 (avis d'imposition archives)19                                                                          |
| 2.4.2 – L'avis d'impôt20                                                                                                    |
| 2.4.2.a L'avis d'impôt issu du rôle général à compter de 2024                                                                                      |
| 2.4.2.b Les avis d'impôt issus des rôles généraux avant 2024 (avis d'imposition archives)21                                                        |
| 2.4.3 – Les avis d'impôt issus de rôles supplémentaires22                                                                                          |
| 2.4.3.a Les avis d'impôt issus des rôles supplémentaires émis depuis avril 2024<br>inclus22                                                        |
| 2.4.3.b Les avis d'impôt issus des rôles supplémentaires émis avant avril 202423                                                                   |
| 2.5 Étape 5 : Imprimer et enregistrer un avis de CFE et/ou d'IFER23                                                                                |
| 2.5.1 – L'avis d'acompte23                                                                                                    |
| 2.5.1.a – L'avis d'acompte émis à compter de 202523                                                                                                |
| 2.5.1.b – L'avis d'acompte émis avant 202523                                                                                                    |
| 2.5.2 – L'avis d'impôt24                                                                                                    |
| 2.5.2.a – L'avis d'impôt issu du rôle général émis à compter de 202424                                                                             |
| 2.5.2b – L'avis d'impôt issu d'un rôle général émis avant 2024                                                                                     |
| 2.5.3 – Les avis d'impôt issus des rôles supplémentaires émis à compter d'avril 2024<br>26                                                         |
| 2.6 Étape 6 : Payer un avis de CFE et/ou d'IFER26                                                                                                  |
| 3 – Documentation27                                                                                                    |

| 4 – Foire aux questions                                                       | .28 |
|-------------------------------------------------------------------------------|-----|
| 5 – En cas de difficulté rencontrée dans l'accomplissement de cette procédure | .35 |

## 1 – Présentation

La consultation des avis de CFE et/ou d'IFER en ligne concerne toutes les entreprises. En effet, la DGFiP n'envoie pas les avis de CFE et/ou d'IFER (d'acompte et d'impôt) issus du rôle général par voie postale (article 43 de la loi de finances rectificative pour 2012).

## 2 – Étapes de la procédure

La consultation des avis de CFE et/ou d'IFER s'effectue en accédant à l'espace professionnel sur le site impots.gouv.fr.

#### Pré-requis :

La création d'un espace professionnel est un préalable indispensable pour la consultation des avis. Cette démarche doit être anticipée pour tenir compte des délais nécessaires à sa réalisation et respecter la date limite de paiement.

Les usagers ne disposant pas d'espace professionnel doivent **le créer sans attendre** sur <u>impots.gouv.fr</u>. Cette fiche n'a pas vocation à décrire la création de l'espace professionnel. Vous trouverez la marche à suivre dans la fiche focus « <u>Créer un espace professionnel simplifié</u> <u>et adhérer aux services</u> » disponible sur le site impots.gouv.fr en cliquant sur « Connexion à l'espace professionnel » puis sur « <u>Aide : accéder aux fiches pratiques</u> » :

| territé                                                                                                    |                                                                                           |
|----------------------------------------------------------------------------------------------------|-------------------------------------------------------------------------------------------|
| ccueil > Authentification                                                                                                    | (i) Aide : accéder aux fiches pratiques                                                   |
| Pour des raisons de sécurité, le mot de passe doit comporter 20 caractères minimum, <b>ne d</b><br>Rappel : votre réponse à la question de confiance vous sera demandée en cas d'oubli du r | oit être utilisé que sur ce site, et devra être renouvelé régulièrement.<br>not de passe. |
| Connexion à mon espace professionnel                                                                                                    | Création de mon espace professionnel                                                      |
| Adresse électronique                                                                                                    |                                                                                           |
|                                                                                                    | Créer mon espace professionnel                                                            |
| Mot de passe 🕜                                                                                                    |                                                                                           |
| ©                                                                                                    |                                                                                           |
| Mot de passe oublie                                                                                                    | Activation de mon espace / mes services                                                   |
| Recopier les caractères de l'image                                                                                                    |                                                                                           |
|                                                                                                    | Activer mon espace / mes services                                                         |
| 6 6 0 3 3 2                                                                                                    |                                                                                           |
| Connexion                                                                                                    |                                                                                           |
| Connexton                                                                                                    |                                                                                           |
| Vous pouvez également payer en ligne votre taxe foncière ou votre                                                                                                    |                                                                                           |
| cotisation foncière des entreprises en utilisant la référence de votre avis                                                                                                    |                                                                                           |
| Payer mes impôts locaux                                                                                                    |                                                                                           |
|                                                                                                    |                                                                                           |

### <u>Rappel :</u>

La création d'un espace professionnel en mode simplifié comporte quatre étapes :

- 1<sup>ère</sup> étape : saisie des données d'identification pour la création de l'espace (SIREN, adresses électroniques de connexion à l'espace professionnel et de contact avec l'administration fiscale, mot de passe et coordonnées) sur le site <u>impots.gouv.fr</u>;

 - 2<sup>e</sup> étape : enregistrement de la demande de création de l'espace professionnel et vérification de l'adresse électronique de contact déclarée par l'entreprise *via* un lien automatique. À défaut de clic sous 72 h, la demande de création sera à renouveler entièrement.

- 3<sup>e</sup> étape : réception par voie postale du code d'activation dans les 15 jours **(à l'adresse du siège de l'entreprise)** ;

- 4<sup>e</sup> étape : activation de l'espace professionnel sur le site <u>impots.gouv.fr</u> dans un délai de 60 jours et déclaration d'un compte bancaire, pour payer en ligne.

Une fois l'espace professionnel activé, en mode simplifié, l'usager est automatiquement habilité aux services de consultation et de paiement des impôts et taxes et peut gérer les services en ligne et la mise à jour des comptes bancaires depuis la page d'accueil de l'espace professionnel.

#### Sensibilisation sur la sécurité informatique

Pour plus de sécurité, la DGFiP recommande aux professionnels de choisir un mot de passe et une réponse de confiance dédiés à son espace professionnel, dont les éléments ne peuvent pas être identifiés depuis les réseaux sociaux. Ils doivent veiller également à utiliser une solution antivirus à jour, à ne pas enregistrer leurs identifiants sur leurs navigateurs web et à modifier leurs identifiants et mots de passe d'accès de tous leurs terminaux (ordinateurs/tablettes/smartphones personnels et professionnels).

<u>Calendrier pour l'avis d'acompte 2025 de CFE et/ou d'IFER</u> Mise en ligne des avis : **26 mai 2025** Date limite de paiement **: 16 juin 2025** 

Calendrier pour l'avis d'impôt 2025 de CFE et/ou d'IFER Mise en ligne des avis : 03 novembre 2025 Date limite de paiement : 15 décembre 2025

Pour les impositions dont la mise en recouvrement a été différée au 31 décembre 2025 Mise en ligne des avis : **02 janvier 2026** Date limite de paiement : **16 février 2026** 

Calendrier pour les avis issus des rôles supplémentaires de CFE et/ou d'IFER

- <u>Rôles supplémentaires émis en novembre 2025</u> : Mise en ligne des avis : **1**<sup>er</sup> **décembre 2025** Date limite de paiemen**t : 15 janvier 2026** 

- <u>Rôles supplémentaires émis en décembre 2025</u> : Mise en ligne des avis : **02 janvier 2026** Date limite de paiement : **16 février 2026**  - <u>Rôles supplémentaires émis en avril 2026</u> : Mise en ligne des avis : **04 mai 2026** Date limite de paiement : **15 juin 2026** 

### 2.1 Étape 1 : Accéder à son espace professionnel

L'accès à l'espace professionnel s'effectue à partir de la page d'accueil du site impots.gouv.fr en cliquant sur « Connexion à l'espace professionnel » situé en haut à droite de l'écran.

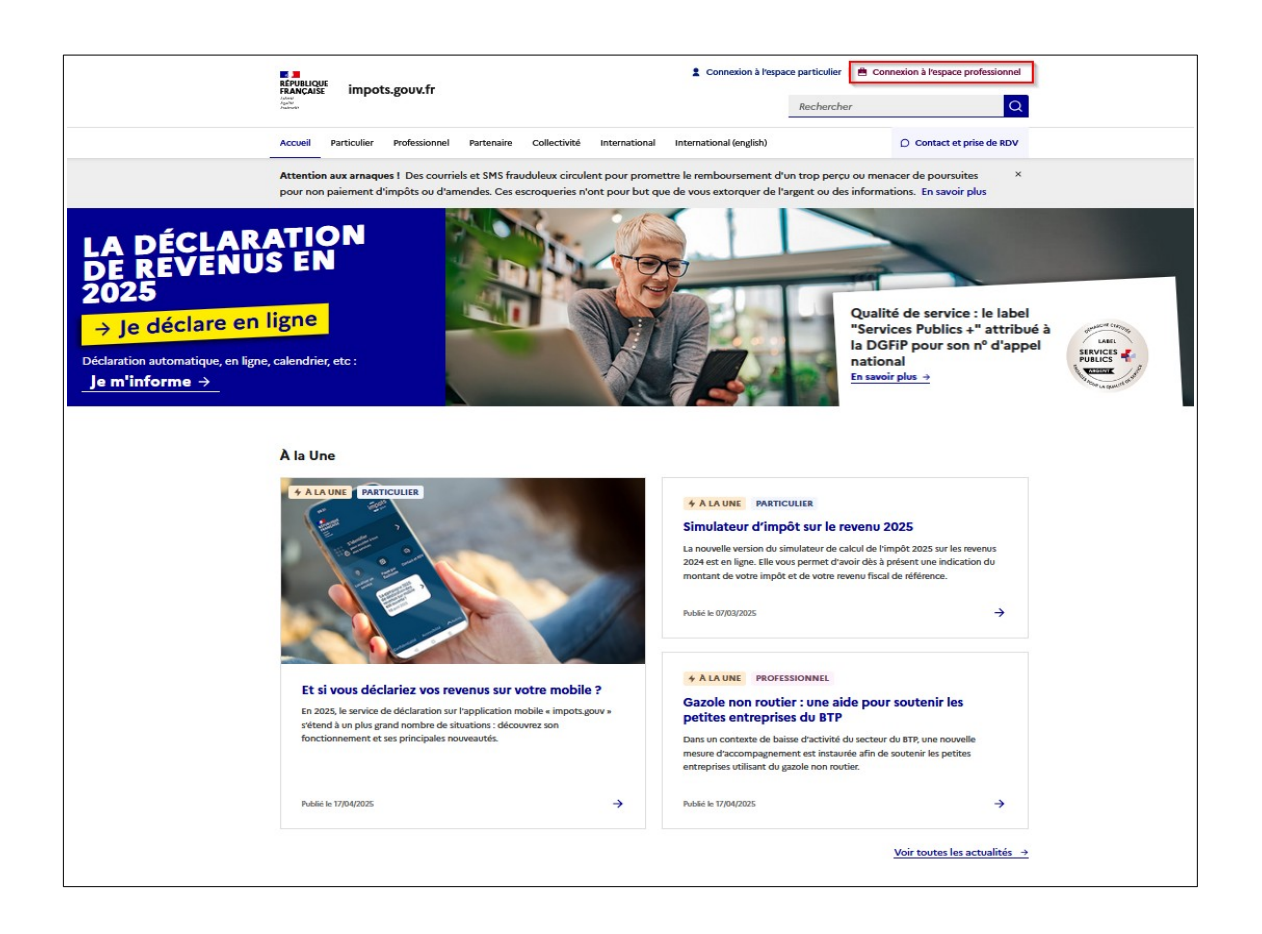

Ensuite, il est nécessaire de s'authentifier en saisissant son adresse électronique, son mot de passe ainsi que les caractères de l'image :

| RÉPUIQUE<br>FRANÇAISE IMPOTS.gouv.fr                                                                                                    | C Votre espace particulier                                                          |
|----------------------------------------------------------------------------------------------------|-------------------------------------------------------------------------------------|
| Accueil > Authentification                                                                                                    | Aide : accéder aux fiches pratiques                                                 |
| Pour des raisons de sécurité, le mot de passe doit comporter 20 caractères minimum, ne doit é<br>Rappel : votre réponse à la question de confiance vous sera demandée en cas d'oubli du m | tre utilisé que sur ce site, et devra être renouvelé régulièrement.<br>ot de passe. |
| Connexion à mon espace professionnel                                                                                                    | Création de mon espace professionnel                                                |
| Adresse électronique                                                                                                    | Créer mon espace professionnel                                                      |
| Mot de passe oublié                                                                                                    | Activation de mon espace / mes services                                             |
| Recopier les caractères de l'image                                                                                                    | Activer mon espace / mes services                                                   |
| Vous pouvez également payer en ligne votre taxe foncière ou votre cotisation<br>foncière des entreprises en utilisant la référence de votre avis<br>Payer mes impôts locaux               |                                                                                     |
| Direction générale des                                                                                                    | Finances publiques                                                                  |

#### 2.2 Étape 2 : Sélectionner le service « Consulter > Avis C.F.E »

Pour accéder aux avis de CFE, sélectionner le service « Consulter > Avis CFE ».

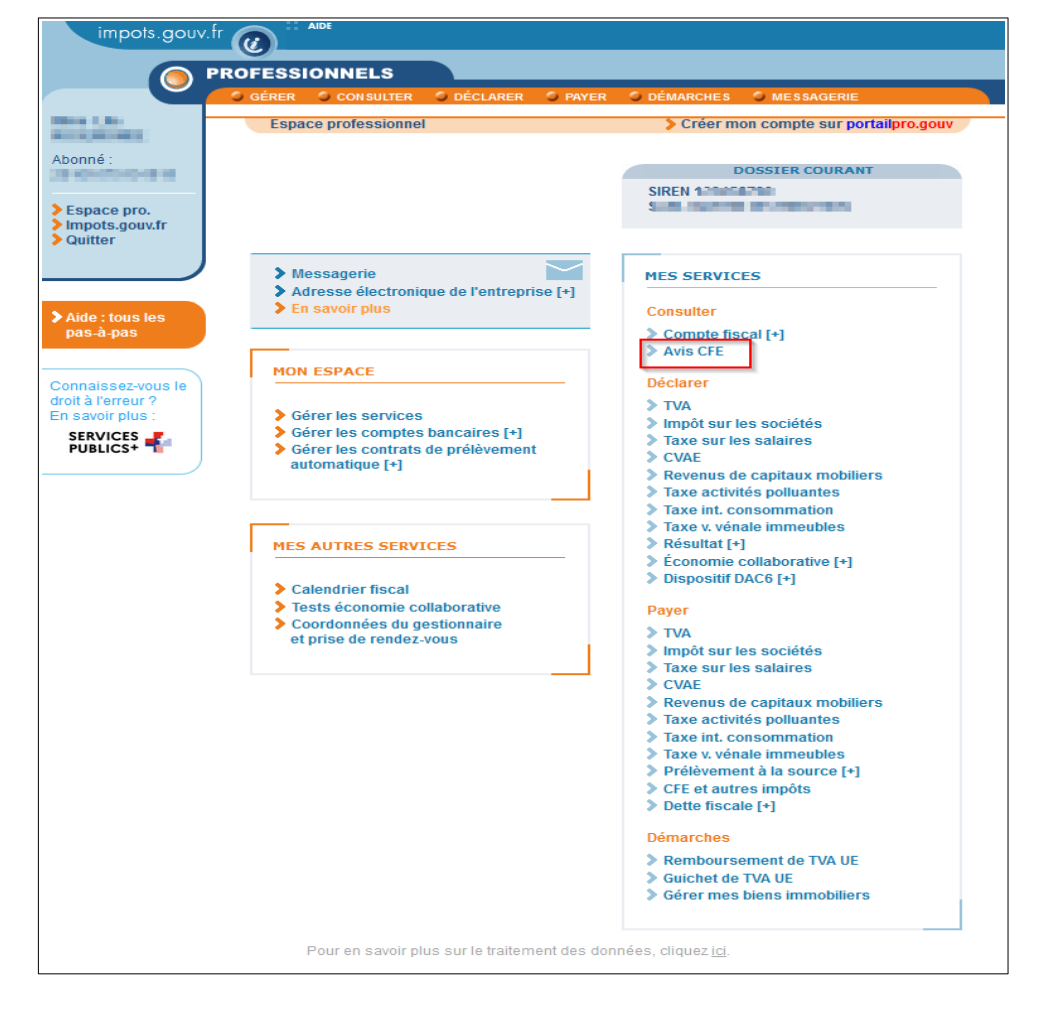

## 2.3 Etape 3 : Accéder aux avis de CFE et/ou IFER dans le compte fiscal

#### 2.3.1 Accès à l'avis de CFE et/ou d'IFER dans son compte fiscal

#### > Méthode 1 : le bouton « Accès aux avis de CFE » est affiché

⇔Cliquer sur le bouton « Accès aux avis de CFE ».

| SIREN OU IDSP :        | Accès au       | u compte fiscal > Accuell        |                     |           |
|------------------------|----------------|----------------------------------|---------------------|-----------|
| Service gestionnaire : | Accueil du     | compte fiscal des professionnels |                     |           |
| ACCES PAR IMPO         | Эт             | SYNTHÈSES                        | ATTESTATION FISCALE | DOCUMENTS |
| Actualités du compte f | iscal des prof | essionnels                       |                     |           |

En cliquant sur le bouton « Accès aux avis de CFE », le tableau de l'ensemble des avis d'imposition de CFE apparaît. Les avis sont classés par année de mise en recouvrement en commençant par la plus récente.

♥Pour consulter l'avis souhaité, cliquer sur le lien correspondant « Rôle général n°92 » pour l'avis d'imposition, « Rôle d'acompte n°002 » pour l'avis d'acompte » ou « Rôle supplémentaire n° XXX » pour l'avis d'imposition supplémentaire (XXX étant le numéro de rôle).

| SARL<br>SIREN OU IDSP :<br>Service gestionnaire<br>EQUIPE IFU 1 | û A<br>Avis d              | ccès au compte fisc     | al > Avis d'imposition | CFE<br>es entreprises |                   |                          |                           |                                   |                            |            | 00    |
|-----------------------------------------------------------------|----------------------------|-------------------------|------------------------|-----------------------|-------------------|--------------------------|---------------------------|-----------------------------------|----------------------------|------------|-------|
| ACCES PA                                                        | AR IMPÔT                   | SYNT                    | THÈSES                 | ATTESTATION           | FISCALE           | DOCUMENTS                |                           |                                   |                            |            |       |
| 0 ±                                                             |                            |                         |                        |                       | K                 | 4 <b>1</b> > > 1         | 5 🗸                       |                                   |                            |            |       |
| Année de mise en                                                | Année                      |                         | Lieu d'imposition      |                       |                   | 1                        | lvis d'imposition         |                                   |                            | Paiement   | ^     |
| recouvrement *<br>Toutes *                                      | d'imposition +<br>Toutes + | Département +<br>Tous + | Commune -<br>Toutes    | NIC -<br>Tous         | Type -<br>Tous -  | Référence de l'avis<br>¢ | Télécharger l'avis ×      | Date de mise en<br>recouvrement * | Date limite de<br>paiement | Montant dû | Payer |
| 2025                                                            | 2025                       | 974                     | SAINT DENIS            | 00026                 | Avis d'imposition | 2597406                  | Rôle d'acompte nº002      | 30/04/2025                        | 16/06/2025                 | 10 000, 00 | PAYER |
| 2024                                                            | 2024                       | 974                     | SAINT DENIS            | 00026                 | Avis d'imposition | 2497406                  | Rôle général nº092        | 31/10/2024                        | 16/12/2024                 | 20 000,00  |       |
| 2024                                                            | 2022                       | 974                     | SAINT DENIS            | 00026                 | Avis d'imposition | 2422222                  | Rôle supplémentaire nº311 | 30/04/2024                        | 17/06/2024                 | 222,00     | ~     |
| -                                                               |                            |                         |                        |                       | K                 | 1 4 <b>1</b> > > >       | 5 ~                       |                                   |                            |            |       |

#### > Méthode 2 : l'onglet « ACCÈS PAR IMPÔT »

Cliquer sur « ACCÈS PAR IMPÔT > Cotisation foncière des entreprises > Avis d'imposition ».

| SARL<br>SIREN ou IDSP :<br>Evrvice gestionnaire :<br>EQUIPE IFU 1                                 | Accuei      | <u>ccès au compte fiscal</u> > Accueil<br>I du compte fiscal des professi | onnels                                        |                                                |
|---------------------------------------------------------------------------------------------------|-------------|---------------------------------------------------------------------------|-----------------------------------------------|------------------------------------------------|
| ACCÈS PAR IMPÔT                                                                                   |             | SYNTHÈSES                                                                 | ATTESTATION FISCALE                           | DOCUMENTS                                      |
| Taxe sur la valeur ajoutée et taxes as<br>Impôt sur les sociétés<br>Revenus de capitaux mobiliers | ssimilées > | professionnels                                                            |                                               |                                                |
| Cotisation foncière des entreprises                                                               | <u>،</u>    | Avis d'imposition                                                         |                                               |                                                |
| Cotisation sur la valeur ajoutée des                                                              |             | Facture globale >                                                         | de la liquidation de l'impôt sur les sociétés | et déclarations de résultat transmises au form |
| Taxe foncière                                                                                     |             | Avis d'imposition archives                                                |                                               |                                                |
| La gestion do mot de pass                                                                         | se ue co    | Paiements                                                                 | portail impots.gouv.fr de la DGFIP            |                                                |

Le tableau de l'ensemble des avis d'imposition de CFE apparaît. Les avis sont classés par année de mise en recouvrement en commençant par la plus récente.

Bour consulter l'avis souhaité, cliquez sur le lien correspondant « Rôle général nº92 » pour

l'avis d'imposition, « Rôle d'acompte n°002 » pour l'avis d'acompte » ou « Rôle supplémentaire n° XXX » pour l'avis d'imposition supplémentaire (XXX étant le numéro de rôle).

| SARL<br>SIREN OU IDSP :<br>Service gestionnaire<br>EQUIPE IFU 1 | û A<br>∴ Avis d            | ccès au compte fisc<br>l'imposition : Co | <u>al</u> > Avis d'imposition | CFE<br>les entreprises |                   |                          |                           |                                   |                            |            | 00    |
|-----------------------------------------------------------------|----------------------------|------------------------------------------|-------------------------------|------------------------|-------------------|--------------------------|---------------------------|-----------------------------------|----------------------------|------------|-------|
| ACCES PA                                                        | AR IMPÔT                   | SYNT                                     | THÈSES                        | ATTESTATION            | FISCALE           | DOCUMENTS                |                           |                                   |                            |            |       |
| 0 ±                                                             |                            |                                          |                               |                        | K                 | ⊲ () ⊳ ⊳ 1               | 5 🗸                       |                                   |                            |            |       |
| Année de mise en                                                | Année                      |                                          | Lieu d'imposition             |                        |                   | 1                        | wis d'imposition          |                                   |                            | Paiement   | ^     |
| recouvrement *<br>Toutes *                                      | d'imposition +<br>Toutes • | Département +<br>Tous +                  | Commune -<br>Toutes           | NIC -                  | Type -<br>Tous -  | Référence de l'avis<br>¢ | Télécharger l'avis ×      | Date de mise en<br>recouvrement * | Date limite de<br>paiement | Montant dû | Payer |
| 2025                                                            | 2025                       | 974                                      | SAINT DENIS                   | 00026                  | Avis d'imposition | 2597406                  | Rôle d'acompte nº002      | 30/04/2025                        | 16/06/2025                 | 10 000, 00 | PAYER |
| 2024                                                            | 2024                       | 974                                      | SAINT DENIS                   | 00026                  | Avis d'imposition | 2497406                  | Rôle général nº092        | 31/10/2024                        | 16/12/2024                 | 20 000,00  |       |
| 2024                                                            | 2022                       | 974                                      | SAINT DENIS                   | 00026                  | Avis d'imposition | 2422222                  | Rôle supplémentaire nº311 | 30/04/2024                        | 17/06/2024                 | 222,00     | ~     |
| -                                                               |                            |                                          |                               |                        | K                 | 1 4 <b>1</b> > > 1       | 5 ~                       |                                   |                            |            |       |

Vous avez la possibilité de trier les avis :

- par année de mise en recouvrement : sélectionner toutes les années ou une année particulière.
- par année d'imposition : sélectionner toutes les années ou une année particulière.
- par **département du lieu d'imposition** : sélectionner tous les départements ou un département en particulier.
- par **commune du lieu d'imposition** : sélectionner toutes les communes ou une commune en particulier.
- par NIC (numéro interne de classement): sélectionner tous les NIC ou un NIC en particulier.
- par **type d'avis d'imposition** : sélectionner tous les avis ou un avis d'imposition ou un avis globalisé.
- par type de rôle : classer selon la nature du rôle (acompte, général, supplémentaire).
- par date de mise en recouvrement : classer selon la date.

#### Point d'attention pour les entreprises relevant de la Direction des Grandes Entreprises (DGE)

La consultation de l'avis globalisé s'effectue de la même manière. Cliquer sur « ACCÈS PAR IMPÔT > Cotisation foncière des entreprises > Avis d'imposition ».

Pour consulter l'avis souhaité, cliquer sur le lien correspondant « Rôle général nº92 » pour l'avis globalisé.

| SARL<br>SIREN OU IDSP :<br>Service gestionnaire<br>EQUIPE IFU 1 | Avis d                     | ccès au compte fise     | <u>cal</u> > Avis d'imposition<br>otisation foncière d | CFE<br>les entreprises |                   |                          |                      |                                   |                            |            | 0(    | ? |
|-----------------------------------------------------------------|----------------------------|-------------------------|--------------------------------------------------------|------------------------|-------------------|--------------------------|----------------------|-----------------------------------|----------------------------|------------|-------|---|
| ACCÈS PA                                                        | R IMPÔT                    | SYN                     | rhēses                                                 | ATTESTATION            | FISCALE           | DOCUMENTS                |                      |                                   |                            |            |       |   |
| 0 ±                                                             |                            |                         |                                                        |                        | k                 | 1 d <b>1</b> Þ Þ 15      | ×                    |                                   |                            |            |       |   |
| Année de mise en                                                | Année                      |                         | Lieu d'imposition                                      |                        |                   | A                        | ris d'imposition     |                                   |                            | Paiement   |       | ^ |
| recouvrement *<br>Toutes *                                      | d'imposition *<br>Toutes * | Département -<br>Tous - | Commune +<br>Toutes                                    | NIC -<br>Tous          | Type *<br>Tous *  | Référence de l'avis<br>≎ | Télécharger l'avis 👻 | Date de mise en<br>recouvrement * | Date limite de<br>paiement | Montant dů | Payer |   |
| 2024                                                            | 2024                       | 37                      |                                                        |                        | Avis globalisé    | 2497406                  | Rôle général nº092   | 31/10/2024                        | 16/12/2024                 | 2 371,00   | PAYER |   |
| 2024                                                            | 2024                       | 37                      | TOURS                                                  | 00033                  | Avis d'imposition | 2422222                  | Rôle général nº092   | 31/10/2024                        | 16/12/2024                 | 222,00     |       |   |
| 2024                                                            | 2024                       | 38                      | AGNIN                                                  | 00010                  | Avis d'imposition | 2497406                  | Rôle général nº092   | 31/10/2024                        | 16/12/2024                 | 538,00     |       |   |
| 2024                                                            | 2024                       | 38                      | BALBINS                                                | 00012                  | Avis d'imposition | 2497406                  | Rôle général nº092   | 31/10/2024                        | 16/12/2024                 | 1 611.00   |       | ~ |
|                                                                 |                            |                         |                                                        |                        | M ·               | ⊲ 1) ⊳ ⊳ 15 ∽            |                      |                                   |                            |            |       |   |

#### Point d'attention en l'absence d'avis d'imposition

Si l'entreprise ne dispose d'aucun avis d'imposition, le message suivant est affiché : « Aucune information n'a été trouvée concernant votre choix : Les avis d'imposition : Cotisation Foncière des Entreprises ».

Aucune information n'a été trouvée concernant votre choix : Les avis d'imposition : Cotisation Foncière des Entreprises

#### 2.3.2 L'accès à un avis de CFE et/ou d'IFER dont la date de mise en recouvrement est antérieure au 31 octobre 2024 (avis d'imposition archives)

La consultation des avis d'imposition dont la date de mise en recouvrement est antérieure au 31 octobre 2024 s'effectue *via* le menu « ACCÈS PAR IMPÔT ».

# 2.3.2.a - Votre entreprise ne relève pas de la Direction des Grandes Entreprises (DGE)

#### « Accès par impôt » - Entreprise mono établissement

Scliquer sur « ACCÈS PAR IMPÔT > Cotisation foncière des entreprises > Avis d'imposition archives ».

| SAS SOCIETE<br>SIREN ou IDSP :<br>Service gestionnaire :<br>EQUIPE IFU | Accue       | <del>icès au compte fiscal</del> > Accueil<br>il du compte fiscal des professio | onnels              |           |
|------------------------------------------------------------------------|-------------|---------------------------------------------------------------------------------|---------------------|-----------|
| ACCÈS PAR IMPÔT                                                        |             | SYNTHÈSES                                                                       | ATTESTATION FISCALE | DOCUMENTS |
| Taxe sur la valeur ajoutée et taxes a                                  | ssimilées > |                                                                                 |                     |           |
| Prélèvement à la source                                                | >           |                                                                                 |                     |           |
| Impôt sur les sociétés                                                 | >           |                                                                                 |                     |           |
| Revenus de capitaux mobiliers                                          | >           |                                                                                 |                     |           |
| Cotisation foncière des entreprises                                    |             | Avis d'imposition                                                               |                     |           |
| Cotisation sur la valeur ajoutée des<br>entreprises                    | ,           | Avis d'irhnosition archives                                                     |                     |           |
| Taxe foncière                                                          | >           | Documents de relance                                                            |                     |           |

Bour consulter l'avis souhaité, cliquer sur l'année souhaitée puis sur « Avis d'acompte » ou « Avis d'imposition ».

| SAS SIREN O | u IDSP :                          | Accès au compte fisc                              | <u>al</u> > Tableau des av | vis d'imposition CFE  |                   |                           |                               |               | <b>\$</b> 0         |
|-------------|-----------------------------------|---------------------------------------------------|----------------------------|-----------------------|-------------------|---------------------------|-------------------------------|---------------|---------------------|
| EQU         | rice gestionnaire :<br>IIPE IFU 1 | Les avis d'imposition :<br>Adresse d'imposition : | Cotisation Fon<br>73 RUE   | cière des Entreprises | Loire-Atla        | antique - dernière mise à | a jour des données le 08/💷/20 | 24            |                     |
|             |                                   |                                                   |                            |                       |                   |                           |                               |               |                     |
|             | B 12                              |                                                   |                            |                       |                   |                           |                               | Restes à paye | er <u>Paiements</u> |
| Đ           | Année 2023                        |                                                   |                            |                       |                   |                           |                               |               |                     |
|             |                                   | Période d'imposition                              |                            | Référence de l'avis   | Lie               | n vers l'avis             | Date limite de paiement       | Montant       |                     |
|             | 2023                              |                                                   | 239600000                  |                       | Avis d'acompte    |                           | 15/06/2023                    |               | 18 891              |
|             | 2023                              |                                                   | 239601482                  |                       | Avis d'imposition |                           | 15/12/2023                    |               | 41 148 €            |

#### « Accès par impôt » - Entreprise de 2 à 99 établissements

Scliquer sur « ACCÈS PAR IMPÔT > Cotisation foncière des entreprises > Ensemble des adresses > Avis d'imposition archives

| SARL<br>SIREN ou IDSP :<br>Equipe ifu 1 | Accue          | <del>ccès au compte fiscal</del> > Accueil<br>eil du compte fiscal des professio | onnels                     |           |
|-----------------------------------------|----------------|----------------------------------------------------------------------------------|----------------------------|-----------|
| ACCÈS PAR IMPÔT                         |                | SYNTHËSES                                                                        | ATTESTATION FISCALE        | DOCUMENTS |
| Taxe sur la valeur ajoutée et taxes a   | assimilées >   |                                                                                  |                            |           |
| Impôt sur les sociétés                  | >              |                                                                                  |                            |           |
| Revenus de capitaux mobiliers           | >              |                                                                                  |                            |           |
| Cotisation foncière des entreprises     | •              | Avis d'imposition                                                                |                            |           |
| Cotisation sur la valeur ajoutée des    |                | Ensemble des adresses                                                            | Avis d'imposition archives |           |
| entreprises                             | ,              | Documents de relance                                                             | Paiements                  |           |
| Taxe fonciere                           | )<br>130 UE CO | nnexion à l'espace professionnel du                                              | Reste à payer              |           |

Le tableau des avis d'imposition de CFE de tous les établissements de l'entreprise apparaît. L'année la plus récente est dépliée.

✤Pour consulter l'avis, cliquer sur l'année recherchée, puis sur « Avis d'acompte » ou « Avis d'imposition » correspondant à l'adresse de l'établissement.

| SARL<br>SIREN C | VU IDSP :<br>vice gestionnaire :<br>JIPE IFU 1 | Accès au compte fiscal > Tableau des avis d'<br>Les avis d'imposition : Cotisation Foncièr<br>Ensemble des adresses - dernière mise à j | imposition CFE<br>e des Entreprises<br>jour des données le 07/10/2024 |                   |                         |                       | <b>\$</b> 0      |
|-----------------|------------------------------------------------|----------------------------------------------------------------------------------------------------|-----------------------------------------------------------------------|-------------------|-------------------------|-----------------------|------------------|
|                 | <b>墨</b> 巫                                     |                                                                                                    |                                                                       |                   |                         | <u>Restes à payer</u> | <u>Paiements</u> |
| 122             | Année 2023                                     |                                                                                                    |                                                                       |                   |                         |                       |                  |
|                 | Période d'im                                   | position Adresse d'impos                                                                                                    | ition Référence de l'avis                                             | Lien vers l'avis  | Date limite de paiement | Montant               | 4 000 0          |
|                 | 2023                                           | BASSE TERRE                                                                                                    | 2397                                                                  | Avis d'imposition | 15/02/2024              |                       | 1026€            |
|                 | 2023                                           | LES ABTRES                                                                                                    | 2397                                                                  | Avis d acompte    | 15/06/2023              |                       | 3 194            |
|                 | 2023                                           | LES ABTITES<br>DAIE MALIALIT                                                                                                    | 2397                                                                  | Avis d'imposition | 15/12/2023              |                       | 0 005 E          |
|                 | 2023                                           | DUCOS                                                                                                    | 2337                                                                  | Avis d'imposicion | 15/12/2023              |                       | 2096             |
|                 | 2023                                           | DUCOS                                                                                                    | 2397                                                                  | Avis d'imposition | 15/06/2023              |                       | 0.622.6          |
|                 | 2023                                           | CAVENINE                                                                                                    | 2307                                                                  | Avis d'acompto    | 15/12/2025              |                       | 2 206            |
|                 | 2023                                           | CAYENNE                                                                                                    | 2397                                                                  | Avis d'imposition | 15/00/2023              |                       | 4 900 €          |
|                 | 2023                                           | REMIRE MONTION                                                                                                    | 2397                                                                  | Avis d'imposition | 15/12/2023              |                       | 2 290 €          |
|                 | 2023                                           | MACOURIA                                                                                                    | 2307                                                                  | Avis d'imposition | 15/12/2023              |                       | 2077 €           |
|                 | 2020                                           | 111000101                                                                                                    | 2001                                                                  | - me a miposition | 10/12/2020              |                       | 00000            |
| -1-             | Année 2022                                     |                                                                                                    |                                                                       |                   |                         |                       |                  |
|                 |                                                |                                                                                                    |                                                                       |                   |                         |                       |                  |
| -1-             | Année 2021                                     |                                                                                                    |                                                                       |                   |                         |                       |                  |
|                 |                                                |                                                                                                    |                                                                       |                   |                         |                       |                  |
|                 |                                                |                                                                                                    |                                                                       |                   |                         |                       |                  |
|                 |                                                |                                                                                                    |                                                                       |                   |                         |                       |                  |
|                 |                                                |                                                                                                    |                                                                       |                   |                         |                       |                  |
|                 |                                                |                                                                                                    |                                                                       |                   |                         |                       |                  |
|                 |                                                |                                                                                                    |                                                                       |                   |                         |                       |                  |
|                 |                                                |                                                                                                    |                                                                       |                   |                         |                       |                  |
| L               |                                                |                                                                                                    |                                                                       |                   |                         |                       |                  |

#### Point d'attention en l'absence d'avis d'imposition

Si l'entreprise ne dispose d'aucun avis d'imposition, le message suivant est affiché : « Aucune information n'a été trouvée concernant votre choix : Les avis d'imposition : Cotisation Foncière des Entreprises ».

Aucune information n'a été trouvée concernant votre choix : Les avis d'imposition : Cotisation Foncière des Entreprises

#### « Accès par impôt » - Entreprise de plus de 99 établissements

#### > <u>Méthode 1</u> : recherche d'un avis par le moteur de recherche

Ce moteur de recherche permet de sélectionner un établissement soit par le NIC<sup>1</sup>

(cinq derniers chiffres ajoutés au n° SIREN<sup>2</sup> de l'entreprise pour composer le n° SIRET<sup>3</sup> d'un établissement), soit par l'adresse d'imposition. Il permet également de rechercher les établissements par département ou commune.

Cliquer sur « ACCÈS PAR IMPÔT > Cotisation foncière des entreprises > Liste des adresses »

| SAS SOCIETE A <u>Accès au compte fiscal</u> > Accueil<br>SIREN ou IDSP:<br>Sarrice gestionnaire:<br>Equipre iru |                      |                    |                     |           |  |
|----------------------------------------------------------------------------------------------------|----------------------|--------------------|---------------------|-----------|--|
| ACCÈS PAR IMPÔT                                                                                                 |                      | SYNTHÈSES          | ATTESTATION FISCALE | DOCUMENTS |  |
| Taxe sur la valeur ajoutée et taxes ass                                                                         | similées <b>&gt;</b> |                    |                     |           |  |
| Prélèvement à la source                                                                                         |                      |                    |                     |           |  |
| Impôt sur les sociétés                                                                                          | >                    |                    |                     |           |  |
| Revenus de capitaux mobiliers                                                                                   | >                    |                    |                     |           |  |
| Cotisation foncière des entreprises                                                                             | >                    | Avis d'imposition  |                     |           |  |
| Cotisation sur la valeur ajoutée des<br>entreprises                                                             | ,                    | Liste des adresses |                     |           |  |
| Taxe foncière                                                                                                   | >                    | Paiements          | ļ                   |           |  |

Cliquer sur « Sélectionner une adresse d'imposition dans la liste » (bouton disponible en haut et en bas de l'écran affiché).

| Selectionner une adresse d'imposition dans la finte     12345678910>> Précédent: Suitant                                                                                                    | Avis d'imposition archives<br>1 - 20 résultats sur un total de 410 |
|----------------------------------------------------------------------------------------------------|--------------------------------------------------------------------|
| Veuillez sélectionner une adresse d'imposition et le tableau à consulter                                                                                                    |                                                                    |
| 1.0070/000                                                                                                    | 0                                                                  |
| CONTRACTOR OF THE OWNER OF THE OWNER OF THE OWNER OF THE OWNER OF THE OWNER OF THE OWNER OF THE OWNER OF THE OWNER OF THE OWNER OF THE OWNER OWNER OF THE OWNER OWNER OWNER OWNER OWNER OWNER OWNER OWNER OWNER OWNER OWNER OWNER OWNER OWNER OWNER OWNER OWNER OWNER OWNER OWNER OWNER OWNER OWNER OWNER OWNER OWNER OWNER OWNER OWNER OWNER OWNER OWNER OWNER OWNER OWNER OWNER OWNER OWNER OWNER OWNER OWNER OWNER OWNER                                                                                                    | 0                                                                  |
|                                                                                                    | 0                                                                  |
| The second second se                                                                                                    | 0                                                                  |
|                                                                                                    | 0                                                                  |
| 1 And The Information and Andreas and Andreas and Andrea<br>Andreas and Andreas and Andre<br>Andreas and Andreas and Andr<br>Andreas and Andreas and Andreas and Andreas and Andreas and Andreas and Andreas and Andreas and Andreas and Andreas and Andreas and Andreas and Andreas and Andreas and Andreas and Andreas and Andreas and Andreas and Andreas and Andreas | 0                                                                  |
| or tax same before                                                                                                    | 0                                                                  |
|                                                                                                    | 0                                                                  |
| In the second second seco                                                                                                    | 0                                                                  |
| L DE CONTRACTORISTICO DE LA CONTRACTORISTICA DE LA CONTRACTORISTICA DE LA CONTRACTORIS                                                                                                    | 0                                                                  |
| R. P. Barrison                                                                                                    | 0                                                                  |
| A CONTRACT OF A CONTRACT OF A        | 0                                                                  |
| I A REAL PROVIDED AND A REAL PROVIDED AND A REAL PROVIDED A                                                                                                    | 0                                                                  |
| And the second second                                                                                                    | 0                                                                  |
| A DECEMBER OF A DECEMBER OF                                                                                                    | 0                                                                  |
| 1. All And and a second second s                                                                                                    | 0                                                                  |
| 3. Automatic in contrast, and                                                                                                    | 0                                                                  |
| A CAL LOUGH MANY                                                                                                    | 0                                                                  |
| 1. Anna 2 is not many                                                                                                    | 0                                                                  |
|                                                                                                    | 0                                                                  |
| 12345678910>> /nickters Sukart                                                                                                    |                                                                    |
| Sectioner une adresse d'imposition dans la liste                                                                                                    | Avis d'imposition archives                                         |

Saisir les critères de recherche des avis. Ex : recherche d'un avis avec le NIC et/ou recherche par une adresse et cliquer sur « Valider ».

Le SIREN de l'entreprise est pré-rempli.

SIREN : Système d'Identification du Répertoire des Entreprises
 SIRET : Système d'Identification du Répertoire des Établissements

| en en en en en en en en en en en en en e         | Département * ( Liste )                                                       |
|--------------------------------------------------|-------------------------------------------------------------------------------|
| c                                                | Commune                                                                       |
| euillez saisir les 5 derniers chiffres du SIRET. | Voie<br>Saisissez tout ou partie du nom de la voie, puis cliquez sur «Liste». |
|                                                  | Numéro de voie                                                                |
|                                                  | Indice de répétition                                                          |

#### > <u>Méthode 2</u> : recherche d'un avis dans la liste de tous les établissements

⇔Cliquer sur « ACCÈS PAR IMPÔT > Cotisation foncière des entreprises > Liste des adresses ».

| SAS SOCIETE A<br>SIREN ou IDSP :<br>Service gestionnaire : Accue | <u>ccès au compte fiscal</u> > Accueil<br>il du compte fiscal des professio | onnels              |           |
|------------------------------------------------------------------|-----------------------------------------------------------------------------|---------------------|-----------|
| ACCÈS PAR IMPÔT                                                  | SYNTHÈSES                                                                   | ATTESTATION FISCALE | DOCUMENTS |
| Taxe sur la valeur ajoutée et taxes assimilées >                 |                                                                             |                     |           |
| Prélèvement à la source                                          |                                                                             |                     |           |
| Impôt sur les sociétés                                           |                                                                             |                     |           |
| Revenus de capitaux mobiliers                                    |                                                                             |                     |           |
| Cotisation foncière des entreprises                              | Avis d'imposition                                                           |                     |           |
| Cotisation sur la valeur ajoutée des entreprises                 | Liste des adresses                                                          |                     |           |
| Taxe foncière >                                                  | Paiements                                                                   |                     |           |

&Cocher une adresse d'imposition (1) puis cliquez sur « Avis d'imposition archives » (2).

| 56lectionner une adresse d'imposition dans la liste                                                                                                    | Avis d'imposition archives           |
|----------------------------------------------------------------------------------------------------|--------------------------------------|
| 12345678910>> /woldden: Sulvant                                                                                                    | 1 - 20 résultats sur un total de 410 |
|                                                                                                    |                                      |
| Veuillez sélectionner une adresse d'imposition et le tableau à consulter                                                                                                    |                                      |
| Liste des adresses :                                                                                                    |                                      |
| C BUILDUIDE                                                                                                    | 0                                    |
| There are no according to the second second s                                                                                                    | 0                                    |
| A Low Champanet and Champanet and Champanet an                                                                                                    | • 1                                  |
| To an unit of the Annual Annual Annual Annual Annual Annual Annual Annual Annual Annual Annual Annual Annual An                                                                                                    | Sélection d'une adresse d'imposition |
| A DECISION AND A DECISION AND A DECI | 0                                    |
| 2 - A for an and a second second se                                                                                                    | 0                                    |
| a be part and a state                                                                                                    | 0                                    |
|                                                                                                    | 0                                    |
| State Sectors                                                                                                    | 0                                    |
| a la characteria de la constante de la constante de la constante de la constante de la constante de la constant                                                                                                    | 0                                    |
| S DE SAME                                                                                                    | 0                                    |
| Environment of an and a second and a second and a                                                                                                    | 0                                    |
| a second second s                                                                                                    | 0                                    |
| And the second second se                                                                                                    | 0                                    |
|                                                                                                    | 0                                    |
| Sector and American Sector Sector Secto                                                                                                    | 0                                    |
| 2 and the second second se                                                                                                    | 0                                    |
| a future second method                                                                                                    | 0                                    |
| 2. A set of the dataset                                                                                                    | 0                                    |
|                                                                                                    | 0                                    |
| 12345678910>> /vicicident Suivant                                                                                                    |                                      |
| Sélectionner une adresse d'imposition dans la liste                                                                                                    | Avis d'imposition archives           |

L'écran suivant affiche un tableau des avis de CFE pour l'établissement sélectionné. L'année la plus récente est dépliée.

♥Pour consulter les avis de CFE, cliquer sur l'année recherchée, puis sur « Avis d'acompte » ou « Avis d'imposition ».

| SAS<br>SIREN ou IDSP :<br>Service gestionnaire :<br>EQUIPE IFU 1 | <u>Accès au compte fiscal</u> > Tableau de:<br>Les avis d'imposition : Cotisation F<br>Adresse d'imposition : 73 RUE | avis d'imposition CFE<br>oncière des Entreprises | Loire-Atlantique - dernière mise | à jour des données le 08/0=/2024 |                       | <b>\$</b> 0      |
|------------------------------------------------------------------|----------------------------------------------------------------------------------------------------|--------------------------------------------------|----------------------------------|----------------------------------|-----------------------|------------------|
| <b>E</b>                                                         |                                                                                                    |                                                  |                                  |                                  | <u>Restes à payer</u> | <u>Paiements</u> |
| Année 2023                                                       |                                                                                                    |                                                  |                                  |                                  |                       |                  |
| Péri                                                             | iode d'imposition                                                                                                    | Référence de l'avis                              | Lien vers l'avis                 | Date limite de paiement          | Montant               |                  |
| 2023                                                             | 239600000 = =                                                                                                    |                                                  | Avis d'acompte                   | 15/06/2023                       |                       | 18 891           |
| 2023                                                             | 239601482                                                                                                    |                                                  | Avis d'imposition                | 15/12/2023                       |                       | 41 148 €         |

#### 2.3.2.b – Votre entreprise relève de la Direction des Grandes Entreprises (DGE)

« Accès par impôt » - Entreprise mono établissement relevant de la DGE

A – L'accès à un avis de CFE et/ou d'IFER dont la date de mise en recouvrement est antérieure au 31 octobre 2024 (avis d'imposition archives)

Scliquer sur « ACCÈS PAR IMPÔT > Cotisation foncière des entreprises > Avis d'imposition archives ».

| SAS SOCIETE IN IN INSP:               |             | <del>:cès au compte fiscal</del> > Accueil<br>il du compte fiscal des professio | nnels               |           |  |
|---------------------------------------|-------------|---------------------------------------------------------------------------------|---------------------|-----------|--|
| ACCÈS PAR IMPÔT                       |             | SYNTHÈSES                                                                       | ATTESTATION FISCALE | DOCUMENTS |  |
| Taxe sur la valeur ajoutée et taxes a | ssimilées > |                                                                                 |                     |           |  |
| Prélèvement à la source               | >           |                                                                                 |                     |           |  |
| Impôt sur les sociétés                | >           |                                                                                 |                     |           |  |
| Revenus de capitaux mobiliers         | >           |                                                                                 |                     |           |  |
| Cotisation foncière des entreprises   | >           | Avis d'imposition                                                               |                     |           |  |
| Cotisation sur la valeur ajoutée des  | ,           | Avis d'introsition archives                                                     |                     |           |  |
| Taxe foncière                         |             | Paiements                                                                       |                     |           |  |
|                                       |             | Documents de relance                                                            |                     |           |  |
|                                       |             |                                                                                 |                     |           |  |

♥Pour consulter l'avis souhaité, se reporter au § 2.3.2.a - Votre entreprise ne relève pas de la Direction des Grandes Entreprises (DGE)

#### B-Accès à l'avis de la facture globale

Scliquer sur « ACCÈS PAR IMPÔT > Cotisation foncière des entreprises > Facture globale > Avis d'imposition archives».

| SE I<br>SIREN ou IDSP :                                                   |        | ccès au compte fiscal > Accueil<br>il du compte fiscal des professio | onnels                                        |                             |
|---------------------------------------------------------------------------|--------|----------------------------------------------------------------------|-----------------------------------------------|-----------------------------|
| EQUIPE IFU 6                                                              | ,      | SYNTHESES                                                            | ATTESTATION FISCALE                           | DOCUMENTS                   |
| Taxe sur la valeur ajoutée et taxes assimilées<br>Prélèvement à la source |        | professionnels                                                       |                                               |                             |
| Impôt sur les sociétés<br>Impôt sur les sociétés dû par le gro            | oupe > | sultation des formulaires TVA                                        |                                               |                             |
| Revenus de capitaux mobiliers<br>Taxe sur les salaires                    | ><br>> | es formulaires d'un dépôt TVA pourront être                          | visualisés unitairement à l'écran sans besoin | de télécharger le document. |
| Cotisation foncière des entreprises                                       | s >    | Avis d'imposition                                                    |                                               |                             |
| Cotisation sur la valeur ajoutée des                                      | is 🔪   | Facture globale >                                                    | Avis d'imposition archives                    |                             |
| Taxe foncière                                                             |        | Ensemble des adresses >                                              | _                                             |                             |
| Taxe foliciere                                                            |        | Paiements                                                            |                                               |                             |

L'écran suivant affiche un tableau des avis de CFE. L'année la plus récente est dépliée.

✤Pour consulter l'avis souhaité, cliquer sur l'année recherchée puis sur « Avis d'acompte » ou « Avis d'imposition ». Se reporter au § 2.3.2.a - Votre entreprise ne relève pas de la Direction des Grandes Entreprises (DGE).

| SAS<br>SIREN or<br>Serv<br>EQU | I IDSP :<br>ice gestionnaire :<br>IPE IFU 1 | Accès au compte fisc<br>Les avis d'imposition :<br>Adresse d'imposition | al > Tableau des avis<br>: Cotisation Fonci<br>: 73 RUE | s d'imposition CFE<br>ière des Entreprises | Loire-Atla        | ntique - dernière mise | à jour des données le 08/5=/2024 |                       | <b>\$</b> 0 |
|--------------------------------|---------------------------------------------|-------------------------------------------------------------------------|---------------------------------------------------------|--------------------------------------------|-------------------|------------------------|----------------------------------|-----------------------|-------------|
|                                | ₩ E3                                        |                                                                         |                                                         |                                            |                   |                        |                                  | <u>Restes à payer</u> | Palements   |
| 1                              | Année 2023                                  |                                                                         |                                                         |                                            |                   |                        |                                  |                       |             |
|                                |                                             | Période d'imposition                                                    | R                                                       | éférence de l'avis                         | Lien              | n vers l'avis          | Date limite de paiement          | Montant               |             |
|                                | 2023                                        |                                                                         | 239600000                                               |                                            | Avis d'acompte    |                        | 15/06/2023                       |                       | 18 891      |
|                                | 2023                                        |                                                                         | 239601482                                               |                                            | Avis d'imposition |                        | 15/12/2023                       |                       | 41 148 €    |
|                                |                                             |                                                                         |                                                         |                                            |                   |                        |                                  |                       |             |

#### « Accès par impôt » - Entreprise de 2 à 99 établissements relevant de la DGE

# A – L'accès à un avis de CFE et/ou d'IFER dont la date de mise en recouvrement est antérieure au 31 octobre 2024 (avis d'imposition archives)

Scliquer sur « ACCÈS PAR IMPÔT > Cotisation foncière des entreprises > Ensemble des adresses > Avis d'imposition archives ».

| SIE Access au compte fiscal > Accueil SIE Accueil du compte fiscal cueil Course Firue Accueil du compte fiscal des professionnels |             |                                             |                                               |                             | 0                     |  |
|----------------------------------------------------------------------------------------------------|-------------|---------------------------------------------|-----------------------------------------------|-----------------------------|-----------------------|--|
| ACCÈS PAR IMPÔT                                                                                                    |             | SYNTHËSES                                   | ATTESTATION FISCALE                           | DOCUMENTS                   |                       |  |
| Taxe sur la valeur ajoutée et taxes a                                                                                             | ssimilées > |                                             |                                               |                             |                       |  |
| Prélèvement à la source                                                                                                    | >           | professionnels                              |                                               |                             | Accès aux avis de CFE |  |
| Impôt sur les sociétés                                                                                                    | >           |                                             |                                               |                             |                       |  |
| Impôt sur les sociétés dû par le grou                                                                                             | ipe >       | sultation des formulaires TVA               |                                               |                             |                       |  |
| Revenus de capitaux mobiliers                                                                                                    | >           |                                             |                                               |                             |                       |  |
| Taxe sur les salaires                                                                                                    | >           | es formulaires d'un dépôt TVA pourront être | visualisés unitairement à l'écran sans besoin | de télécharger le document. |                       |  |
| Cotisation foncière des entreprises                                                                                               |             | Avis d'imposition                           |                                               |                             |                       |  |
| Cotisation sur la valeur ajoutée des                                                                                              |             | Facture globale >                           |                                               |                             |                       |  |
| entreprises                                                                                                    | *           | Ensemble des adresses                       | Avis d'imposition archives                    |                             |                       |  |
| Taxe fonciere                                                                                                    | ,           | Paiements                                   |                                               |                             |                       |  |

L'écran suivant affiche un tableau des avis de CFE. L'année la plus récente est dépliée.

♥Pour consulter l'avis souhaité, cliquer sur l'année recherchée puis sur « Avis d'acompte » ou « Avis d'imposition ». Se reporter au § « Accès par impôt » - Entreprise de 2 à 99 établissements.

#### B – Accès à l'avis de la facture globale

Scliquer sur « ACCÈS PAR IMPÔT > Cotisation foncière des entreprises > Facture globale > Avis d'imposition archives ».

| SE Accès au compte fiscal > Accueil<br>SIREN ou IDSP:<br>E Service gestionnaire :<br>E Sequipe IFU 6<br>Accueil du compte fiscal des professionnels |         |                                             |                                               |                             |                     |
|----------------------------------------------------------------------------------------------------|---------|---------------------------------------------|-----------------------------------------------|-----------------------------|---------------------|
| ACCÈS PAR IMPÔT                                                                                                    |         | SYNTHÈSES                                   | ATTESTATION FISCALE                           | DOCUMENTS                   |                     |
| Taxe sur la valeur ajoutée et taxes assi                                                                                                    | milées> |                                             |                                               |                             |                     |
| Prélèvement à la source                                                                                                    | >       | professionnels                              |                                               |                             | Accès aux avis de C |
| Impôt sur les sociétés                                                                                                    | >       |                                             |                                               |                             |                     |
| Impôt sur les sociétés dû par le groupe                                                                                                    | e >     | sultation des formulaires TVA               |                                               |                             |                     |
| Revenus de capitaux mobiliers                                                                                                    | >       |                                             |                                               |                             |                     |
| Taxe sur les salaires                                                                                                    | >       | es formulaires d'un dépôt TVA pourront être | visualisés unitairement à l'écran sans besoin | de télécharger le document. |                     |
| Cotisation foncière des entreprises                                                                                                    | >       | Avis d'imposition                           |                                               |                             |                     |
| Cotisation sur la valeur ajoutée des                                                                                                    |         | Facture globale >                           | Avis d'imposition archives                    |                             |                     |
| entreprises                                                                                                    | ,       | Ensemble des adresses                       |                                               |                             |                     |
| Taxe ronciere                                                                                                    | ,       | Paiements                                   | ]                                             |                             |                     |

L'écran suivant affiche un tableau des avis de CFE. L'année la plus récente est dépliée.

♥Pour consulter l'avis souhaité, cliquer sur l'année recherchée puis sur « Avis d'acompte » ou « Avis d'imposition ». Se reporter au § « Accès par impôt » - Entreprise de 2 à 99 établissements.

#### « Accès par impôt » - Entreprise de plus de 99 établissements relevant de la DGE

A – L'accès à un avis de CFE et/ou d'IFER dont la date de mise en recouvrement est antérieure au 31 octobre 2024 (avis d'imposition archives)

Scliquer sur « ACCÈS PAR IMPÔT > Cotisation foncière des entreprises > Liste des adresses »

| SA SIREN ou IDSP :<br>SIREN ou IDSP :<br>EQUIPE IFU 14 | Accue                | cès au compte fiscal > Accueil (2)<br>il du compte fiscal des professionnels |                                               |                             |                       |
|--------------------------------------------------------|----------------------|------------------------------------------------------------------------------|-----------------------------------------------|-----------------------------|-----------------------|
| ACCÈS PAR IMPÔT                                        |                      | SYNTHÈSES                                                                    | ATTESTATION FISCALE                           | DOCUMENTS                   |                       |
| Taxe sur la valeur ajoutée et taxes as                 | similées <b>&gt;</b> |                                                                              |                                               |                             |                       |
| Prélèvement à la source                                | >                    | professionnels                                                               |                                               |                             | Accès aux avis de CFE |
| Impôt sur les sociétés                                 | >                    |                                                                              |                                               |                             |                       |
| Revenus de capitaux mobiliers                          | >                    | sultation des formulaires TVA                                                |                                               |                             |                       |
| Taxe sur les salaires                                  | >                    |                                                                              |                                               |                             |                       |
| Cotisation foncière des entreprises                    | >                    | Avis d'imposition                                                            | visualisés unitairement à l'écran sans besoin | de télécharger le document. |                       |
| Cotisation sur la valeur ajoutée des                   |                      | Facture globale > tiste des adresses                                         |                                               |                             |                       |
| entreprises                                            | ,                    |                                                                              |                                               |                             |                       |
| Taxe toncière<br>Affichage des déclarations            | ›<br>s de résu       | Paiements                                                                    |                                               |                             |                       |

✤Pour consulter l'avis souhaité, se reporter au § « Accès par impôt » - Entreprise de plus de 99 établissements.

#### B – Accès à l'avis de la facture globale

Scliquer sur « ACCÈS PAR IMPÔT > Cotisation foncière des entreprises > Facture globale > Avis d'imposition archives ».

| SA SIREN ou IDSP :<br>SIREN ou IDSP :<br>EQUIPE IFU 14 | Accuei               | cès au compte fiscal > Accueil ()<br>il du compte fiscal des professionnels |                                               |                             |                       |
|--------------------------------------------------------|----------------------|-----------------------------------------------------------------------------|-----------------------------------------------|-----------------------------|-----------------------|
| ACCÈS PAR IMPÔT                                        |                      | SYNTHÈSES                                                                   | ATTESTATION FISCALE                           | DOCUMENTS                   |                       |
| Taxe sur la valeur ajoutée et taxes ass                | similées <b>&gt;</b> |                                                                             |                                               |                             |                       |
| Prélèvement à la source                                | >                    | professionnels                                                              |                                               |                             | Accès aux avis de CFE |
| Impôt sur les sociétés                                 | >                    |                                                                             |                                               |                             |                       |
| Revenus de capitaux mobiliers                          | >                    | sultation des formulaires TVA                                               |                                               |                             |                       |
| Taxe sur les salaires                                  | >                    |                                                                             |                                               |                             |                       |
| Cotisation foncière des entreprises                    | >                    | Avis d'imposition                                                           | visualisés unitairement à l'écran sans besoin | de télécharger le document. |                       |
| Cotisation sur la valeur ajoutée des                   |                      | Facture globale                                                             | Aviggtimposition archives                     |                             |                       |
| entreprises                                            |                      | Liste des adresses                                                          |                                               |                             |                       |
| Taxe foncière<br>Affichage des déclarations            | ›<br>s de résu       | Paiements                                                                   |                                               |                             |                       |

L'écran suivant affiche un tableau des avis de CFE. L'année la plus récente est dépliée.

♥Pour consulter l'avis souhaité, cliquer sur l'année recherchée puis sur « Avis d'acompte » ou « Avis d'imposition ». Se reporter au § « Accès par impôt » - Entreprise de plus de 99 établissements.

# 2.4 Étape 4 : Consulter les avis d'acompte, avis d'impôt et avis d'imposition supplémentaire de CFE et/ou d'IFER

#### 2.4.1 – L'avis d'acompte

#### 2.4.1.a L'avis d'acompte émis à compter de 2025

L'avis d'acompte provisionnel de CFE-IFER (y compris la notice associée) est disponible au format PDF en cliquant sur le lien « Rôle d'acompte n°002 » dans le tableau des avis d'imposition CFE.

|          | DIRECTION GÉNÉRALE DES FINANCES PUBLIQUES     AVIS D'ACOMPTE 2025     CONTRATION FONCIÈRE DES ENTREPRISES volée et percue par la commune, IEPCI et divers organismes -TAXE     ADDITIONITUELE A LA CEF PORTE FRAIS DE CHAMERCE ET D'INDUSTRIE - TAXE FOUR FRAIS DE     CHAMERES DE METIERS ET DE L'ARTISANAT - IMPOSITION FORFALTAIRE SUR LES ENTREPRISES DE RESEAUX     perque par la commune, IEPCI, le département, la région ou divers organismes |                                                                                     |            |  |  |
|----------|----------------------------------------------------------------------------------------------------|-------------------------------------------------------------------------------------|------------|--|--|
|          |                                                                                                    | CENTRE DES FINANCES PUBLIQUES<br>SIE CHATILLON<br>1 RUE DE PARIS<br>92320 CHATILLON |            |  |  |
|          |                                                                                                    | SARL ENTREPRISE<br>13 RUE DE CHATILLON<br>92230 CAHTILLON                           |            |  |  |
|          |                                                                                                    |                                                                                     |            |  |  |
| 8        | Vos références<br>Numéro fiscal : 123456789 00235                                                                                                    | Votre situation -                                                                   | 20,000 €   |  |  |
| 8        | Référence de l'avis : 25 92 22222 2 210<br>Identification de l'entreprise redevable                                                                                                    |                                                                                     | 20 000€    |  |  |
|          | N° SIRET : 123456789 000235<br>SARL ENTREPRISE                                                                                                    | Taux                                                                                | 50 %       |  |  |
|          | Département :                                                                                                    | Somme à payer                                                                       | 10 000€    |  |  |
|          | Commune : 92<br>CHATILLON 020                                                                                                    | Date limite de paiement                                                             | 16/06/2025 |  |  |
|          | 13 RUE DE CHATILLON 0999<br>Numéro d'obligation : CFE1                                                                                                    |                                                                                     |            |  |  |
|          |                                                                                                    |                                                                                     |            |  |  |
|          | Ve                                                                                                    | os contacts                                                                         |            |  |  |
| 0        | <ul> <li>Par messagerie sécurisée dans votre espace professionnel sur imp</li> <li>Par téléphone : pour toutes questions sur les prélèvements mensuel<br/>(horaires de la Métropole)</li> </ul>                                                                                                    | ots.gouv.fr<br>ou à l'échéance au 0 809 401 401° du lundi au vendredi de l          | 9h30 à 19h |  |  |
| 032024   | et pour toute autre question, contactez votre centre des Finances publiqu                                                                                                    | les dont les coordonnées sont mentionnées ci-dessous                                |            |  |  |
| v14.0 26 | Sur place : aupres de votre centre des Finances publiques     CENTRE DES FINANCES PUBLIQUES SIECHATILLON     TI RUE DE PARIS     TI August pols se po                                                                                                    |                                                                                     |            |  |  |
| 104      | シ Tél: : 01 43 99 65 59<br>角 Accueil exclusivement sur rendez-vous : impots.gouv.fr, espace « Contact et RDV »                                                                                                    |                                                                                     |            |  |  |
|          | * (Service gratuit + prix de l'appel)                                                                                                    |                                                                                     |            |  |  |
|          | <sup>*</sup> (service gratur + prix de rappe)<br>À ce jour, vous n'avez pas adhéré à un prélèvement automatique. Vous pouvez payer le montant de<br>votre acompte par trois moyens : en optant pour le prélèvement à l'échéance d'ici au 31 mai 2025 ou<br>pour le prélèvement mensuel d'ici au 15 juin 2025 ou en payant en ligne sur impots.gouv.fr jusqu'à la<br>date limite de paiement minuit (voir notice pour plus d'informations).            |                                                                                     |            |  |  |

#### 2.4.2.b Les avis d'acompte émis avant 2025 (avis d'imposition archives)

Les avis d'acompte dont la date de mise en recouvrement est antérieure à 2025 sont disponibles en cliquant sur le lien « Avis d'acompte » dans le tableau des « avis d'imposition archives » de CFE. Leur notice est accessible en cliquant sur le bouton « Notice ».

|                                                                                                    |                                                                                                    |                                                                                                    |                                                                                                    |                                                                             |       | Notice         |
|----------------------------------------------------------------------------------------------------|----------------------------------------------------------------------------------------------------|----------------------------------------------------------------------------------------------------|----------------------------------------------------------------------------------------------------|-----------------------------------------------------------------------------|-------|----------------|
|                                                                                                    |                                                                                                    |                                                                                                    |                                                                                                    |                                                                             |       |                |
| RÉPUBLIQUE<br>FRANÇAİSE<br>Liberi<br>Liberi<br>Fransıl                                                                                                    | DIRECTION GE<br>AVIS D'ACOMI<br>COTISATION F<br>votée et perçu<br>TAXE ADDITIO<br>D'INDUSTRIE -<br>L'ARTISANAT -<br>perçue par la c                                                                                                    | NÉRALE DES FINAN<br><b>PTE 2023</b><br><b>FONCIÈRE DES ENT</b><br><b>FONCIÈRE DES ENT</b><br><b>FONCIÈRE DES ENT</b><br><b>INTELLE</b> À LA CFE F<br><b>TAXE POUR FRAIS I</b><br><b>IMPOSITION FORF</b><br><i>rommune, l'EPCI, le</i>                                                       | NCES PUBLIQUES<br>REPRISES<br>l'EPCI et divers organismes<br>POUR FRAIS DE CHAMBRES D<br>DE CHAMBRES DE MÉTIERS E<br>NITAIRE SUR LES ENTREPRISE<br>dénartement, la région ou di                                                                                                    | (ACOCFE)<br>E COMMERCE ET<br>T DE<br>S DE RÉSEAUX<br>vers organismes        |       |                |
|                                                                                                    |                                                                                                    |                                                                                                    | SPATISTICS.                                                                                                    |                                                                             |       |                |
|                                                                                                    | Vos référence                                                                                                    | 5                                                                                                    | Votre situation                                                                                                    | n                                                                           |       |                |
| Numéro fiscal :                                                                                                    |                                                                                                    | 0011                                                                                                    | Impôt de référence                                                                                                    | 5 963 €                                                                     |       |                |
| Référence de l'                                                                                                    | avis :                                                                                                    | 232000                                                                                                    | Taux                                                                                                    | 50 %                                                                        |       |                |
|                                                                                                    |                                                                                                    |                                                                                                    | Somme à payer                                                                                                    | 2 982 €                                                                     |       |                |
| Identification on N° SIRET :                                                                                                    | de l'entreprise rec                                                                                                    | levable :<br>00011                                                                                                    | Date limite de palement                                                                                                    | 15/06/2023                                                                  |       |                |
| Département :                                                                                                    |                                                                                                    | 2A                                                                                                    |                                                                                                    |                                                                             | Cliqu | er sur « Noti  |
| Commune :                                                                                                    | ,<br>,                                                                                                    | 004                                                                                                    |                                                                                                    |                                                                             | accéo | der à ces info |
| Lieu d'impositi                                                                                                    | on :                                                                                                    |                                                                                                    |                                                                                                    |                                                                             |       |                |
|                                                                                                    |                                                                                                    |                                                                                                    |                                                                                                    |                                                                             |       |                |
| Numero d'obli                                                                                                    | gation :                                                                                                    | Votre paie                                                                                                    | ment                                                                                                    |                                                                             |       |                |
| A ce jour, vous<br>de<br>votre acompte<br>2023 ou<br>pour le prélève<br>iusqu'à la                                                                                                    | gation :<br>n'avez pas adhére<br>par trois moyens<br>ement mensuel d'i                                                                                                    | CFE1<br>Votre pale<br>é à un prélèvement<br>: en optant pour le<br>ici au 15 juin 2023 o                                                                                                    | ment<br>automatique. Vous pouvez p<br>prélèvement à l'échéance d'i<br>u en payant en ligne sur impo                                                                                                    | ayer le montant<br>ici au 31 mai<br>uts.gouv.fr                             |       |                |
| A ce jour, vous<br>de<br>votre acompte<br>2023 ou<br>pour le prélève<br>jusqu'à la<br>date limite de p                                                                                                    | gation :<br>n'avez pas adhére<br>par trois moyens<br>ment mensuel d'i<br>paiement minuit (                                                                                                    | CFE1<br>Votre pale<br>é à un prélèvement<br>: en optant pour le<br>ici au 15 juin 2023 o<br>(voir notice pour plu<br>Vos conta                                                                                                    | ment<br>automatique. Vous pouvez p<br>prélèvement à l'échéance d'i<br>u en payant en ligne sur impo<br>us d'informations).<br>acts                                                                                                    | ayer le montant<br>ici au 31 mai<br>ots.gouv.fr                             |       |                |
| A ce jour, vous<br>de<br>votre acompte<br>2023 ou<br>pour le prélève<br>jusqu'à la<br>date limite de j<br>=> Par nessage<br>=> Par télépho<br>401 401* du lun<br>et pour toute a<br>coordonnées si<br>=> Sur place : :<br>SIE CORSE-DU-<br>20000 AJACCIK<br>Tél. : 04 95 50 3 | gation :<br>n'avez pas adhére<br>par trois moyens<br>ment mensuel d'i<br>paiement minuit (<br>erie sécurisée : da<br>me : pour toutes<br>di au vendredi de<br>sutre question, co<br>ont mentionnées<br>auprès de votre o<br>SUD PARC CUNE<br>D<br>36 00<br>vement sur rende | CFE1<br>Votre pale<br>é à un prélèvement<br>:: en optant pour le<br>ici au 15 juin 2023 o<br>(voir notice pour plu<br>Vos contra<br>ans votre espace pro<br>questions sur les pre<br>e 8h30 à 19h (horain<br>intactez votre centr<br>ci-dessous<br>entre des Finances J<br>O D ORNANO BP 40 | ment<br>automatique. Vous pouvez p<br>prélèvement à l'échéance d'i<br>u en payant en ligne sur impo<br>us d'informations).<br>acts<br>ofessionnel sur <b>impots.gouv.fr</b><br>élèvements mensuel ou à l'éci<br>es de la Métropole)<br>e des Finances publiques dor<br>publiques<br>29<br>v.fr, espace « Contact et RDV | ayer le montant<br>ici au 31 mai<br>ots.gouv.fr<br>héance au 0809<br>it les |       |                |

٦

## 2.4.2 – L'avis d'impôt

### 2.4.2.a L'avis d'impôt issu du rôle général à compter de 2024

L'avis d'impôt issu du rôle général de CFE-IFER, y compris la notice et les renvois associés, est disponible au format PDF en cliquant sur le lien « Rôle général nº092 » dans le tableau des avis d'imposition CFE.

| RÉPUBLIQUE<br>FRANÇAISE<br>VISA D'IMPÔT 2024<br>COTISATION FONCIÈRE DES E<br>AVIS D'IMPÔT 2024<br>COTISATION FONCIÈRE DES E<br>TAXE ADDITIONNELLE A LA CFE POL<br>FRAIS DE CHAMBRES DE MÉTIERS ET<br>RÉSEAUX perçue par la commune, TEPCI,                                                                                                    | S PUBLIQUES<br>ENTREPRISES volée et perçue par la commune, l'EPCI et divers organismes -<br>JR FRAIS DE CHAMBRES DE COMMERCE ET D'INDUSTRIE - TAXE POUR<br>DE L'ARTISANAT - IMPOSITION FORFAITAIRE SUR LES ENTREPRISES DE<br>Le département, la région ou divers organismes<br>CENTRE DES FINANCES PUBLIQUES<br>SIE S |  |  |  |
|----------------------------------------------------------------------------------------------------|----------------------------------------------------------------------------------------------------|--|--|--|
|                                                                                                    | SARL UM                                                                                                    |  |  |  |
| Vos références         Numéro fiscal :       00028         Référence de l'avis :       24 97 4088328 06         Identification de l'entreprise redevable : (33)       00026         N° SIRET :       00028         SARL       00028         Département :       00028         Commune :       00028         SAINT DENIS       00028         Lieu d'imposition :       00028         Numéro de rôle :       092         Numéro d'obligation :       CFE2         Établi à la date du :       23/08/2024         Date de mise en recouvrement :       31/10/2024 | Votre situation<br>MONTANT DE VOTRE IMPÔT 2 371,00 €<br>MONTANT A PAYER 2 371,00 €<br>Au plus tard le 16/12/2024                                                                                                    |  |  |  |
| À ce jour, vous n'avez pas adhéré à un prélèvement automatique. Vous pouvez payer le montant de<br>votre impôt par deux moyens : en optant pour le prélèvement à l'échéance d'ici au 30 novembre 2024<br>minuit ou en payant en ligne sur impots.gouv.fr jusqu'à la date limite de paiement minuit (voir notice pour<br>plus d'informations).                                                                                                    |                                                                                                    |  |  |  |

#### 2.4.2.b Les avis d'impôt issus des rôles généraux avant 2024 (avis d'imposition archives)

Les avis d'impôt issus des rôles généraux de CFE-IFER antérieurs à 2024 sont disponibles en cliquant sur le lien « Avis d'impôt » dans le tableau des « avis d'imposition archives » de CFE. La notice et les renvois associés sont accessibles en cliquant sur les boutons « Notice » et « renvois » respectivement.

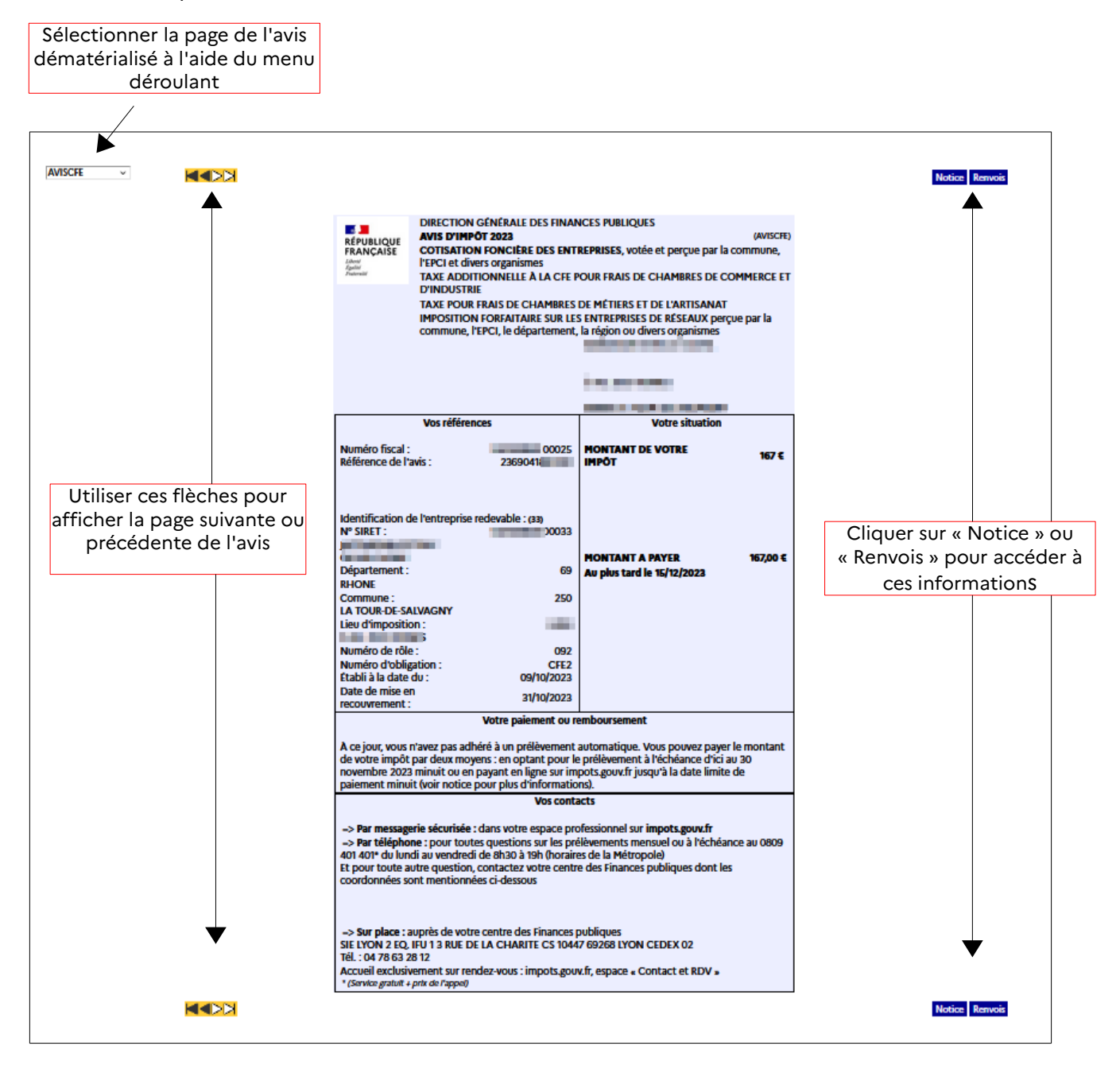

## 2.4.3 – Les avis d'impôt issus de rôles supplémentaires

#### 2.4.3.a Les avis d'impôt issus des rôles supplémentaires émis depuis avril 2024 inclus

Les avis d'imposition issus des rôles supplémentaires émis depuis avril 2024 inclus sont disponibles au format PDF en cliquant sur le lien « Rôle supplémentaire n°XXX » dans le tableau des avis d'imposition CFE (XXX étant le numéro de rôle).

Ces avis, également adressés au format papier par voie postale, peuvent contenir :

• Avis + tableaux d'assiette + notices (dans tous les cas a minima) ;

• Avis + notices + tableaux d'assiette + page Titre Interbancaire de Paiement + enveloppe (enveloppe uniquement pour les avis d'un montant < 300 euros).

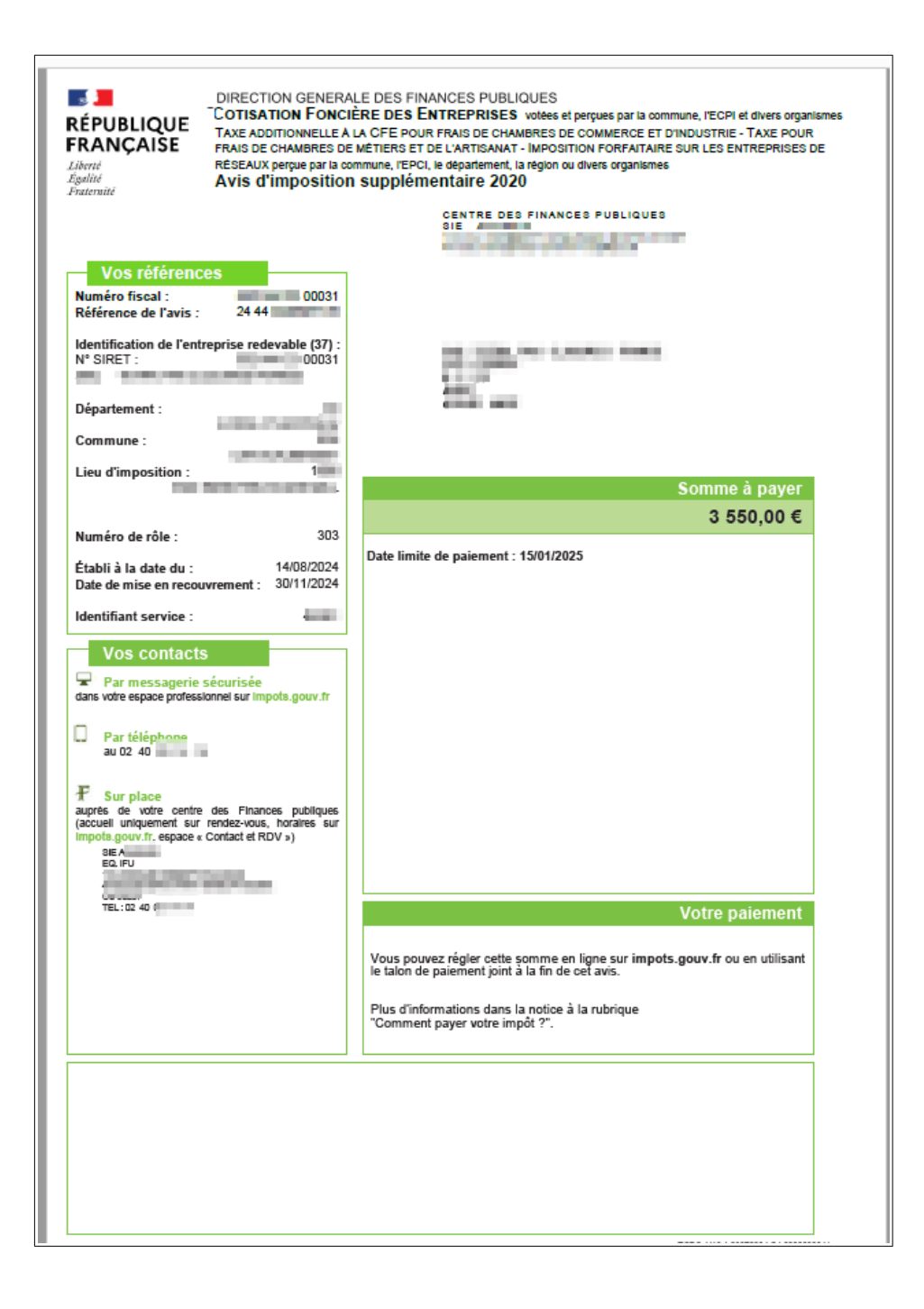

#### 2.4.3.b Les avis d'impôt issus des rôles supplémentaires émis avant avril 2024

Les avis d'imposition issus des rôles supplémentaires émis avant avril 2024 adressés au format papier par voie postale aux redevables concernés ne sont pas disponibles dans le compte fiscal des professionnels.

## 2.5 Étape 5 : Imprimer et enregistrer un avis de CFE et/ou d'IFER

#### 2.5.1 – L'avis d'acompte

#### 2.5.1.a - L'avis d'acompte émis à compter de 2025

♥Pour imprimer un avis d'impôt 2024 de CFE et/ou d'IFER, cliquer sur l'icône d'impression dans le PDF

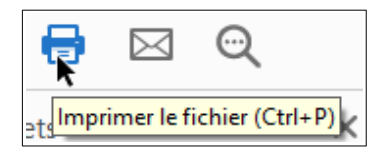

ου

via le menu Fichier > Imprimer.

♥Pour enregistrer un avis d'impôt 2024 de CFE et/ou d'IFER, cliquer sur l'icône d'impression dans le PDF

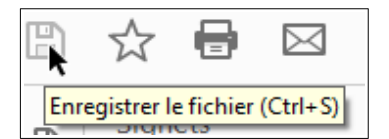

*ou* via le menu Fichier > Enregistrer sous<mark>.</mark>

#### 2.5.1.b - L'avis d'acompte émis avant 2025

& Pour imprimer un avis d'acompte de CFE et/ou d'IFER, cliquer sur l'icône d'impression en haut à droite de la page

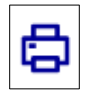

Puis cliquer sur « Tout le document ».

|                    | Ð | ୭ |
|--------------------|---|---|
| Tout le document   |   | 9 |
| La notice          |   |   |
| Liste des demandes |   |   |

Il est possible également d'imprimer la notice en sélectionnant « La notice » ou en cliquant sur le bouton « Notice ».

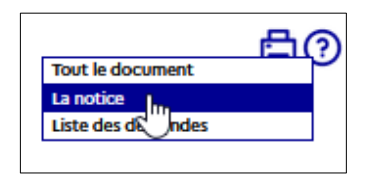

✤ Puis, dès que le document est disponible (indiqué par le rond vert) cliquer sur l'icône « Imprimer ».

| Liste des demandes d'impression                                                                                                    |                                                                   |                                                      |         |  |  |
|----------------------------------------------------------------------------------------------------|-------------------------------------------------------------------|------------------------------------------------------|---------|--|--|
|                                                                                                    |                                                                   |                                                      |         |  |  |
| Imprime                                                                                                    | Intitulé du document                                              | Détail                                               | Effacer |  |  |
| • (=)                                                                                                    | Entreprise - Avis d'acompte : Cotisation Foncière des Entreprises | Demandé le 2024/04/16 à 10:47<br>Document disponible | ×       |  |  |
| $\bigcirc$                                                                                                    |                                                                   |                                                      |         |  |  |
|                                                                                                    |                                                                   | Tout effacer Fermer                                  |         |  |  |
| Signification des coule                                                                                                    | rs de la première colonne :                                       |                                                      |         |  |  |
| is demande d'impression est prise en compte, le document n'est pas encore disponible. Des que possible un temps estimé de préparation est indiqué dans la colonne Détail     ie document et at disponible et peut et minprimé en cliquant sur l'ichne correspondante.     in entern s'est pondution la sub estain possible est tréfacement. |                                                                   |                                                      |         |  |  |
| Cette page se rafraichi                                                                                                    | Cette page se rafraichit automatiquement toutes les 30 secondes.  |                                                      |         |  |  |
| Les documents de cett                                                                                                    | Les documents de cette liste sont conservés 7 jours.              |                                                      |         |  |  |
| Les documents générés sont au format pdf. Leur visualisation nécessite le plugin Adobe Reader. Si ce dernier n'est pas installé sur votre poste, vous pouvez le télécharger ou contacter votre administrateur.                                                                                                    |                                                                   |                                                      |         |  |  |
|                                                                                                    | and Adver y                                                       |                                                      |         |  |  |

Le document est généré au format « PDF ». Il sera alors possible de l'imprimer et de l'enregistrer.

⇔Puis sélectionner les fonctions « Imprimer » ou « Enregistrer sous … » du menu « Fichier ».

#### 2.5.2 – L'avis d'impôt

#### 2.5.2.a – L'avis d'impôt issu du rôle général émis à compter de 2024

⇔Pour imprimer un avis d'impôt 2024 de CFE et/ou d'IFER, cliquer sur l'icône d'impression dans le PDF

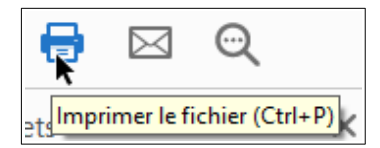

ου

*via* le menu Fichier > Imprimer.

♥Pour enregistrer un avis d'impôt 2024 de CFE et/ou d'IFER, cliquer sur l'icône d'impression dans le PDF

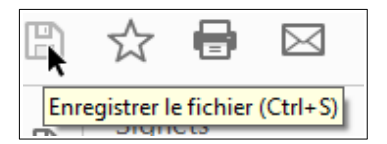

*ou via* le menu Fichier > Enregistrer sous.

#### 2.5.2b - L'avis d'impôt issu d'un rôle général émis avant 2024

Bour imprimer un avis d'impôt de CFE, cliquer sur l'icône d'impression en haut à droite de la page ».

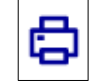

Puis, cliquer sur « Tout le document ».

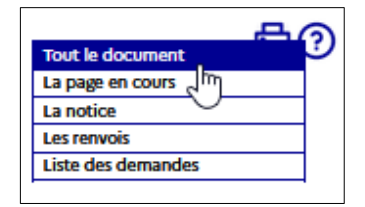

Il est possible également d'imprimer la page en cours, la notice et les renvois (pour l'avis d'impôt) soit en sélectionnant « La notice » ou « Les renvois », soit en cliquant sur les boutons « Notice » et « Renvois » respectivement.

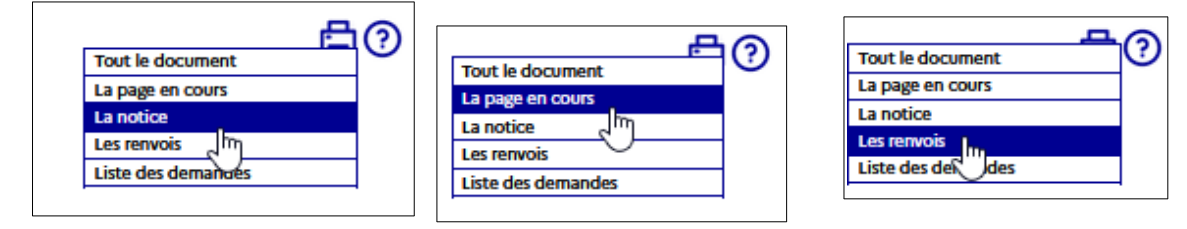

Puis, dès que le document est disponible (indiqué par le rond vert) cliquer sur l'icône « Imprimer » .

Le document est généré au format « PDF ». Il sera alors possible de l'imprimer et de

l'enregistrer.

&Puis sélectionner les fonctions « Imprimer » ou « Enregistrer sous … » du menu « Fichier ».

#### 2.5.3 – Les avis d'impôt issus des rôles supplémentaires émis à compter d'avril 2024

✤Pour imprimer un avis d'imposition issu d'un rôle supplémentaire 2024 de CFE et/ou d'IFER, cliquer sur l'icône d'impression dans le PDF

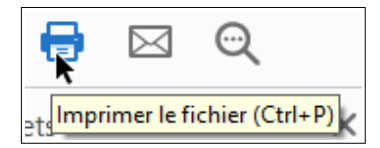

ου

*via* le menu Fichier > Imprimer.

♥Pour enregistrer un avis d'imposition issu d'un rôle supplémentaire 2024 de CFE et/ou d'IFER, cliquer sur l'icône d'impression dans le PDF

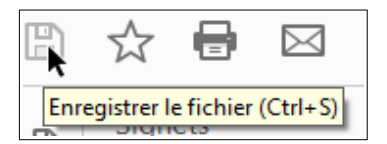

ou via le menu Fichier > Enregistrer sous.

#### 2.6 Étape 6 : Payer un avis de CFE et/ou d'IFER

Consulter la fiche focus « <u>Payer un avis de CFE-IFER</u> » disponible sur le site <u>impots.gouv.fr</u> (en cliquant depuis la page d'accueil du site sur « Connexion à l'espace professionnel » puis sur « <u>Aide : accéder aux fiches pratiques</u> »).

## 3 – Documentation

Pour en savoir plus, vous pouvez consulter de la documentation en ligne sur le site <u>impots.gouv.fr</u> :

- en cliquant sur « Connexion à l'espace professionnel » puis sur l'icône « <u>Aide : accéder aux</u> <u>fiches pratiques</u> ») ;

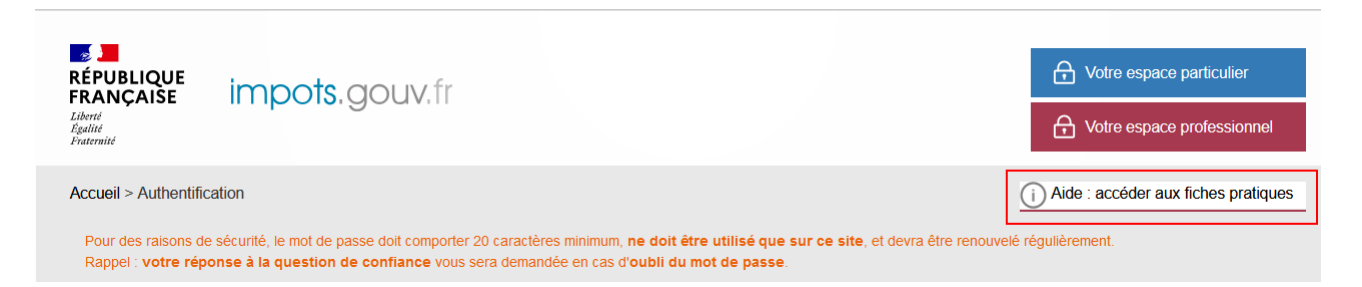

- ou en cliquant sur le lien « Documentation » disponible <u>au bas de la page</u> du site impots.gouv.fr > puis « Téléprocédures des professionnels : Informations utiles et foire aux questions » > <u>Accès aux fiches et à la foire aux questions des téléprocédures</u>

| O Contact et prise de RDV | ]                                  |                                 |                                      |                                   |
|---------------------------|------------------------------------|---------------------------------|--------------------------------------|-----------------------------------|
| Rubriques du site         | Informations                       | Qualité de service              | Autres sites                         |                                   |
| Particulier               | Aide sur le site                   | Sourds et malentendants - Accéo | Amendes 🖸                            | Retraites de l'État 🛛             |
| Professionnel             | Sécurité informatique              | Les engagements de la DGFiP     | Cadastre 🖸                           | Stationnement.gouv.fr             |
| Partenaire                | Ouverture des données publiques de | Votre avis sur le site          | PayFiP 🖸                             | Redevance du code de la route 🛛 🖓 |
| Collectivité              | la DGFiP                           |                                 | Timbres 🖸                            | Taxe de séjour 🛛                  |
| International             | À quoi servent mes impôts ? 🖸      |                                 | Cessions immobilières de l'Etat 🛛 🗹  | Collectivités locales             |
| Documentation             | Supports pédagogiques et citoyens  |                                 | Locations immobilières de l'État 🛛 🗹 | Economie.gouv.fr                  |
| Études et statistiques    |                                    |                                 | Ventes domaniales 🛛                  | Ciclade 🖸                         |
| Nous connaître            |                                    |                                 |                                      |                                   |
| Nous rejoindre            |                                    |                                 |                                      |                                   |
|                           |                                    |                                 |                                      |                                   |

Trois autres fiches focus présentent les démarches suivantes :

- > Dans la rubrique « Gestion de l'espace professionnel » :
- Créer un espace professionnel simplifié et adhérer aux services ;
- > Dans la rubrique « Opérations particulières » :
- Payer un avis de CFE-IFER ;
- Consulter et payer un avis de CFE et/ou d'IFER pour les usagers ayant un seul établissement

Un tutoriel sur la procédure de consultation et de paiement de l'avis est mis à votre disposition en ligne *via* le lien « <u>Comment consulter et payer la CFE en ligne ?</u> ».

Par ailleurs, vous pouvez aussi consulter le <u>dépliant CFE</u> présentant de manière synthétique cet impôt disponible au bas de la page du site > Rubriques du site > Documentation > Dépliants, fiches et autres publications > Professionnel.

## 4 – Foire aux questions

| Questions                                                                                                 | Réponses                                                                                                    |
|----------------------------------------------------------------------------------------------------|----------------------------------------------------------------------------------------------------|
| Les avis de CFE et ou d'IFER sont-ils<br>envoyés par voie postale ?                                       | Les avis d'acompte et les avis d'impôt issus des rôles<br>généraux de CFE/IFER ne sont pas envoyés aux<br>redevables par voie postale.<br>Ces documents sont accessibles en version<br>dématérialisée dans l'espace professionnel en ligne.                                                                                                    |
|                                                                                                    | Les avis issus des rôles supplémentaires de CFE/IFER<br>émis à compter d'avril 2024 et les documents de<br>relance amiable (lettre de relance ou mise en<br>demeure de payer) émis à compter de mars 2024 sont<br>accessibles en version dématérialisée dans l'espace<br>professionnel en ligne <u>et</u> envoyés au format papier<br>par voie postale. |
| Quand consulter les avis d'acompte et<br>d'impôt de CFE et/ou d'IFER dans<br>l'espace professionnel ?     | Les usagers professionnels doivent se rendre dans leur<br>espace professionnel, préalablement aux dates limites<br>de paiement des 15 juin (pour l'acompte) et<br>15 décembre (ou 15 février N+1)                                                                                                    |
|                                                                                                    | <i>NB</i> : Lorsque la date limite de paiement ou de<br>prélèvement des impôts, droits, taxes et redevances<br>prévus dans le code général des impôts coïncide avec<br>un samedi, un dimanche ou un jour férié, celle-ci est<br>prorogée jusqu'au premier jour ouvrable suivant<br>(article 199-0 de l'annexe IV du code général des<br>impôts).        |
|                                                                                                    | Se reporter à la page 5 § <u>Calendrier pour l'avis</u><br><u>d'acompte 2025 de CFE et/ou d'IFER.</u>                                                                                                    |
| Quand consulter les avis d'imposition<br>supplémentaire CFE et/ou d'IFER dans<br>l'espace professionnel ? | A réception du courrier postal, les usagers<br>professionnels doivent se rendre dans leur espace<br>professionnel, préalablement aux dates limites de<br>paiement :                                                                                                    |
|                                                                                                    | - 15 juin N pour les avis émis en avril N ;                                                                                                    |
|                                                                                                    | - 15 janvier N+1 pour les avis émis en novembre N ;                                                                                                    |
|                                                                                                    | - 15 février N+1 pour les avis émis en décembre N.                                                                                                    |
|                                                                                                    | NB : Lorsque la date limite de paiement ou de<br>prélèvement des impôts, droits, taxes et redevances<br>prévus dans le code général des impôts coïncide avec<br>un samedi, un dimanche ou un jour férié, celle-ci est                                                                                                    |

|                                                                                                    | prorogée jusqu'au premier jour ouvrable suivant<br>(article 199-0 de l'annexe IV du code général des<br>impôts).                                                                                                    |
|----------------------------------------------------------------------------------------------------|----------------------------------------------------------------------------------------------------|
| Quelles sont les démarches à effectuer<br>pour consulter en ligne les avis de CFE<br>et/ou d'IFER ? | Les avis d'acompte, d'impôt issus du rôle général et<br>des rôles supplémentaires de CFE et/ou d'IFER sont<br>consultables en ligne dans l'espace professionnel.                                                                                                    |
|                                                                                                    | Si cela n'est pas déjà fait, les usagers professionnels<br>doivent <b>créer leur espace professionnel</b> sur le site<br>impots.gouv.fr.                                                                                                    |
|                                                                                                    | Les étapes sont décrites dans la fiche focus « <u>Créer un</u><br><u>espace professionnel simplifié et adhérer aux</u><br><u>services</u> » disponible sur le site impots.gouv.fr (en<br>cliquant depuis la page d'accueil du site sur<br>« Connexion à l'espace professionnel » puis sur<br>« Aide : accéder aux fiches pratiques »).<br>Par ailleurs, un tutoriel sur la création de l'espace<br>professionnel en mode simplifié est également<br>disponible.                                                                                                    |
|                                                                                                    | Rappel                                                                                                    |
|                                                                                                    | La création d'un espace professionnel en mode simplifié comporte quatre étapes :                                                                                                    |
|                                                                                                    | <ul> <li>- 1<sup>ère</sup> étape : saisie des données d'identification pour la création de l'espace (SIREN, adresses électroniques de connexion à l'espace professionnel et de contact avec l'administration fiscale, mot de passe et coordonnées) sur le site impots.gouv.fr ;</li> <li>- 2<sup>e</sup> étape : enregistrement de la demande de création de l'espace professionnel et vérification de l'adresse électronique de contact déclarée par l'entreprise via un lien automatique. À défaut de clic sous 72 h, la demande de création sera à renouveler entièrement.</li> <li>- 3<sup>e</sup> étape : réception par voie postale du code d'activation dans les 15 jours (à l'adresse du siège de l'entreprise);</li> </ul> |
|                                                                                                    | <ul> <li>4<sup>e</sup> étape : activation de l'espace professionnel sur le<br/>site impots.gouv.fr dans un délai de 60 jours et<br/>déclaration d'un compte bancaire, pour payer en<br/>ligne.</li> </ul>                                                                                                    |
|                                                                                                    | Une fois l'espace activé, en mode simplifié, l'usager<br>est automatiquement habilité aux services de<br>consultation et de paiement des impôts et taxes et<br>peut gérer les services en ligne et la mise à jour des<br>comptes bancaires depuis la page d'accueil de<br>l'espace professionnel.                                                                                                    |

| Je n'arrive pas à accéder à mon compte                                                            | Les principales causes sont :                                                                                                    |
|---------------------------------------------------------------------------------------------------|----------------------------------------------------------------------------------------------------|
| fiscal professionnel. Pourquoi ?                                                                  | <ul> <li>les problématiques liées à l'activation de l'espace professionnel : les usagers disposent d'un délai de 60 jours à compter de la création de l'espace en mode simplifié pour activer ce dernier.</li> <li>Les codes d'activation des espaces créés en mode simplifié sont envoyés par voie postale au siège de l'entreprise.</li> <li>Si l'activation de l'espace n'est pas réalisée dans les 60 jours, il convient de recommencer la procédure.</li> </ul> |
|                                                                                                   | - les problématiques liées à l'existence d'un tiers : si<br>l'usager confie la gestion d'au moins une partie des<br>téléprocédures fiscales (déclaration et paiement de<br>résultat, de TVA) concernant son entreprise à un<br>tiers, la création d'espace ne sera pas possible en<br>mode simplifié. Le tiers devra alors créer l'espace<br>professionnel de l'entreprise en mode expert.                                                                           |
|                                                                                                   | <ul> <li>les problématiques de délégation pour consulter le compte fiscal: l'usager peut donner délégation à certaines personnes concernant ses services en ligne. Au préalable, il est important de s'assurer que la personne qui souhaite accéder à ce service en possède bien les droits.</li> </ul>                                                                                                    |
|                                                                                                   | Ces démarches sont décrites dans les fiches<br>« Consulter vos services (habilitations) », « <u>Désigner un</u><br><u>Administrateur Suppléant</u> », et « <u>Désigner des</u><br><u>délégataires et consulter les délégations</u> », disponibles<br>sur le site impots.gouv.fr (en cliquant depuis la page<br>d'accueil du site sur « Connexion à l'espace<br>professionnel » puis sur « <u>Aide :</u> accéder aux fiches<br>pratiques »).                          |
|                                                                                                   | Il est possible de remplacer le titulaire d'un service à<br>tout moment. Cette procédure est décrite dans la<br>fiche « Demander à remplacer le titulaire d'un service<br>(substitution) », disponible sur le site impots.gouv.fr<br>(en cliquant depuis la page d'accueil du site sur<br>« Connexion à l'espace professionnel » puis sur<br>« <u>Aide :</u> accéder aux fiches pratiques »).                                                                        |
| Comment consulter les avis de CFE et/ou<br>d'IFER pour les entreprises multi-<br>établissements ? | Les chemins d'accès pour consulter les avis de CFE<br>et/ou d'IFER des entreprises multi-établissements<br>sont :                                                                                                    |
|                                                                                                   | - <u>Pour les entreprises de 2 à 99 établissements</u> :<br>bouton « Accès aux avis de CFE » ou « ACCÈS PAR<br>IMPÔT > Cotisation foncière des entreprises ><br>Ensemble des adresses » ;                                                                                                    |
|                                                                                                   | - <u>Pour les entreprises de plus de 99 établissements</u> :<br>« ACCÈS PAR IMPÔT > Cotisation foncière des                                                                                                    |

|                                                                                                | entreprises > Liste des adresses ».                                                                                                    |
|------------------------------------------------------------------------------------------------|----------------------------------------------------------------------------------------------------|
|                                                                                                | Les autres méthodes de consultation des avis dans le<br>compte fiscal professionnel sont décrites dans cette<br>fiche focus.                                                                                                    |
| Un avis de CFE et/ou d'IFER n'est pas<br>disponible dans l'espace professionnel.<br>Pourquoi ? | Les avis de CFE et/ou d'IFER peuvent ne pas être<br>consultables dans le compte fiscal professionnel pour<br>les raisons suivantes (liste non exhaustive) :                                                                                                    |
|                                                                                                | Avis d'acompte                                                                                                    |
|                                                                                                | <ul> <li>si l'entreprise n'est pas redevable de l'acompte<br/>(cotisation de CFE et/ou d'IFER de l'année précédente<br/>inférieure à 3 000 €);</li> </ul>                                                                                                    |
|                                                                                                | <ul> <li>si l'entreprise sort du périmètre de la direction des<br/>grandes entreprises (DGE) au 1<sup>er</sup> janvier de l'année N :<br/>les acomptes de ces sociétés ne sont pas calculés la<br/>première année. La CFE sera due au solde. Ces<br/>entreprises n'auront pas d'acompte à payer.</li> </ul> |
|                                                                                                | Avis d'impôt issu du rôle général                                                                                                    |
|                                                                                                | – si l'entreprise n'est pas redevable de la CFE et/ou de<br>l'IFER ;                                                                                                    |
|                                                                                                | <ul> <li>si l'entreprise se trouve dans une commune où le<br/>rôle général est différé. La date limite de paiement de<br/>ces avis est reportée au 15 février de l'année N+1. Ces<br/>avis seront donc consultables dans l'espace<br/>professionnel en janvier.</li> </ul>                                  |
|                                                                                                | Avis d'impôt issu d'un rôle supplémentaire                                                                                                    |
|                                                                                                | <ul> <li>si l'entreprise n'a pas fait l'objet d'une imposition<br/>supplémentaire de CFE et/ou de l'IFER.</li> </ul>                                                                                                    |
| Est-il possible d'archiver les avis de CFE<br>et/ou d'IFER ?                                   | Les avis de CFE et/ou d'IFER peuvent être archivés sur<br>un ordinateur au format PDF (cf. description du<br>processus § 2.5 Étape 5 : Imprimer et enregistrer un<br>avis de CFE et/ou d'IFER).                                                                                                    |
| Comment payer les avis de CFE et/ou                                                            | Avis d'acompte et d'impôt issu du rôle général                                                                                                    |
| d'IFER ?                                                                                       | Le paiement dématérialisé est obligatoire :<br>prélèvement à l'échéance ou mensuel, paiement en<br>ligne.                                                                                                    |
|                                                                                                | Les paiements par chèque, virement (1) ou espèces sont exclus.                                                                                                    |
|                                                                                                | Avis d'impôt issu d'un rôle supplémentaire                                                                                                    |
|                                                                                                | Les moyens de paiement possibles sont les suivants :<br>le paiement en ligne, le Titre Interbancaire de                                                                                                    |

|                                                                                                    | Paiement (TIP), le chèque, le numéraire ou la carte<br>bancaire dans la limite de 300 €.<br>Si l'usager choisit le paiement en ligne, un bouton<br>« PAYER », situé dans le tableau des avis d'imposition<br>CFE du compte fiscal, permet d'accéder<br>automatiquement au service de paiement lorsque le<br>compte bancaire à utiliser a été préalablement<br>déclaré dans l'espace professionnel.                                                                                                    |
|----------------------------------------------------------------------------------------------------|----------------------------------------------------------------------------------------------------|
|                                                                                                    | L'usager peut également payer la CFE et/ou l'IFER<br>depuis le site impots.gouv.fr muni de son numéro<br>fiscal et de la référence de son avis. Son compte<br>bancaire doit avoir été préalablement renseigné dans<br>son espace.<br>Pour plus de détails concernant l'accès au service de<br>paiement en ligne et les explications relatives à<br>l'utilisation des moyens de paiement dématérialisé,<br>consulter la fiche « Payer un avis de CFE-IFER »,<br>disponible sur le site impots.gouv.fr (en cliquant<br>depuis la page d'accueil du site sur « Connexion à<br>l'espace professionnel » puis sur « <u>Aide :</u> accéder aux<br>fiches pratiques »).<br>(1) sauf pour les entreprises qui résident dans un État hors<br>zone SEPA et figurant sur une liste établie par arrêté<br>conjoint du ministère des affaires étrangères et du<br>ministère du budget – Cf. Article 1681 <i>sexies</i> , alinéa 4 du<br>CGI) |
| Peut-on payer en ligne ou adhérer aux<br>prélèvements automatiques mensuel ou<br>à l'échéance avec un compte bancaire<br>étranger domicilié dans tout pays<br>membre de la zone SEPA ? | Vous avez la possibilité d'utiliser un compte bancaire<br>étranger domicilié dans un des pays membres de<br>l'espace unique de paiement en euros (zone SEPA) pour<br>régler en ligne vos impositions ou pour adhérer aux<br>procédures de prélèvements automatiques mensuel ou à<br>l'échéance sur le site impots.gouv.fr.                                                                                                    |
|                                                                                                    | Le format SEPA est un format accessible dans les 27<br>pays-membres de l'Union européenne et dans les pays<br>suivants : l'Islande, le Liechtenstein, la Norvège, le<br>Royaume-Uni (y compris Gibraltar), la Suisse, Monaco, la<br>République de Saint-Marin, la Principauté d'Andorre et<br>l'État du Vatican.                                                                                                    |
| Peut-on être prélevé automatiquement,<br>sans intervenir à chaque échéance ?                                                                                                    | En adhérant à un prélèvement automatique pour<br>chacun de ses établissements rattachés, l'entreprise<br>n'a ensuite plus aucune démarche à effectuer pour le<br>paiement.<br>Deux types de prélèvement sont proposés :<br>– mensuel, avec un étalement de la cotisation de<br>janvier à octobre (10 prélèvements le 15 de chaque                                                                                                    |

|                                                                                                    | mois) et une régularisation éventuelle en décembre<br>(prélèvement ou restitution).                                                                                                    |
|----------------------------------------------------------------------------------------------------|----------------------------------------------------------------------------------------------------|
|                                                                                                    | <ul> <li>à l'échéance, l'entreprise est prélevée<br/>automatiquement pour chaque échéance. Le<br/>prélèvement est effectué après la date limite de<br/>paiement.</li> <li>Ces deux modes de prélèvements peuvent être</li> </ul>                                                                                                    |
|                                                                                                    | modifiés, suspendus ou résiliés sur simple demande<br>du redevable.                                                                                                    |
|                                                                                                    | Pour les avis de rôle supplémentaire ou les documents<br>de relance, le prélèvement automatique n'est pas<br>possible.                                                                                                    |
|                                                                                                    | Pour plus d'information, consulter la fiche « <u>Payer un</u><br><u>avis de CFE-IFER</u> », disponible sur le site impots.gouv.fr<br>(en cliquant depuis la page d'accueil du site sur<br>« Connexion à l'espace professionnel » puis sur<br>« <u>Aide : accéder aux fiches pratiques</u> »).                                                                                                    |
| Jusqu'à quand puis-je adhérer au<br>prélèvement à l'échéance pour payer<br>mon avis d'acompte CFE-IFER de l'année<br>N ?  | L'adhésion au <b>prélèvement à l'échéance</b> pour régler<br><u>l'avis d'acompte de <b>CFE-IFER de l'année N</b> est possible<br/>jusqu'au <b>31 mai inclus de l'année N</b> sur le site<br/>impots.gouv.fr ou en téléphonant au 0 809 401 401 (du<br/>lundi au vendredi de 8h30 à 19h, service gratuit + prix<br/>de l'appel).</u>                                                                                                    |
|                                                                                                    | Au-delà de cette date, le contrat souscrit sera valable<br>pour les prochaines échéances en N+1.                                                                                                    |
| Jusqu'à quand puis-je adhérer au<br>prélèvement à l'échéance pour payer<br>mon avis d'impôt de CFE-IFER de l'année<br>N ? | L'adhésion au <b>prélèvement à l'échéance</b> pour régler<br><u>l'avis d'impôt de <b>CFE-IFER de l'année N</b> est possible</u><br><u>jusqu'au <b>30 novembre inclus de l'année N</b> sur le site<br/>impots.gouv.fr ou en téléphonant au 0 809 401 401 (du<br/>lundi au vendredi de 8h30 à 19h, service gratuit + prix<br/>de l'appel).</u>                                                                                                    |
|                                                                                                    | Au-delà de cette date, le contrat souscrit sera valable<br>pour les prochaines échéances en N+1.                                                                                                    |
| Jusqu'à quand puis-je adhérer au<br>prélèvement mensuel pour régler mon<br>avis d'acompte de CFE-IFER de l'année N<br>?   | L'adhésion au <b>prélèvement mensuel</b> pour régler votre<br>imposition de <b>CFE-IFER de l'année N</b> est possible<br>jusqu'au <b>30 juin inclus de l'année N</b> . Au-delà, votre<br>adhésion ne sera effective que pour le règlement de<br>votre imposition N+1.                                                                                                    |
|                                                                                                    | Attention : si vous êtes redevable de l'acompte et que<br>vous souhaitez vous mensualiser, vous devez<br>effectuer votre démarche d'adhésion avant le 30 juin<br>inclus de l'année N. Un rattrapage des premières<br>mensualités (depuis le 1 <sup>er</sup> janvier de l'année) étant<br>effectué automatiquement le mois d'après, vous<br>n'avez pas à régler votre acompte. Si vous adhérez à<br>la mensualisation, avant le 15 juin inclus, vous n'êtes |

|                                                                                                    | pas tenu de régler votre acompte. Si vous adhérez<br>entre le 16 et le 30 juin inclus, vous êtes invité à régler<br>votre acompte par paiement direct en ligne, le<br>paiement venant en déduction de l'échéance de<br>juillet.                                                                                                    |
|----------------------------------------------------------------------------------------------------|----------------------------------------------------------------------------------------------------|
| Jusqu'à quand puis-je adhérer au<br>prélèvement mensuel pour régler mon<br>avis d'impôt de CFE-IFER de l'année N ?                           | L'adhésion au <b>prélèvement mensuel</b> pour régler votre<br>imposition de CFE-IFER de l'année N est possible<br>jusqu'au <b>30 juin inclus de l'année N.</b>                                                                                                    |
|                                                                                                    | Au-delà de cette date, l'adhésion au prélèvement<br>mensuel pour le paiement de la CFE-IFER de l'année N<br>n'est plus possible.                                                                                                    |
|                                                                                                    | Vous pouvez, cependant, effectuer une adhésion<br>pour le paiement de votre imposition de l'année N+1.<br>Le premier prélèvement interviendra dès le 15 janvier<br>N+1 si vous adhérez avant le 15 décembre N inclus, ou<br>à partir du 15 février N+1 si votre adhésion intervient<br>entre le 16 décembre N et le 31 janvier N+1 inclus.<br>Dans ce cas, une régularisation du montant qui aurait<br>dû être prélevé en janvier sera effectué sur le mois de<br>février ou sur les trois premiers prélèvements.<br>Les mensualités seront calculées sur la base de votre<br>imposition CFE-IFER N-1. Une régularisation pourra<br>intervenir le <b>15 décembre N au moment du paiement<br/>du solde en cas d'augmentation de votre cotisation<br/>(prélèvement complémentaire) ou de diminution<br/>(remboursement).</b> |
| Je souhaite résilier mon contrat de<br>mensualisation pour adhérer au<br>prélèvement automatique à l'échéance.<br>Comment puis-je procéder ? | Le changement « direct » de modalité de prélèvement<br>qui viserait à requalifier un contrat de prélèvement<br>mensuel en contrat de prélèvement à l'échéance n'est<br>pas possible à ce jour. Le premier doit en effet être<br>résilié avant ouverture du second.                                                                                                    |
|                                                                                                    | Dans ces conditions, si vous ne souhaitez plus payer<br>votre CFE et/ou IFER par prélèvements mensuels vous<br>devez d'abord résilier votre contrat en cours <u>à partir</u><br><u>de votre espace professionnel</u> . Une fois la résiliation<br>du contrat de mensualisation effective, vous pouvez<br>adhérer à un nouveau contrat de prélèvement à<br>l'échéance. <b>Attention à la date à laquelle vous</b><br><b>engagez cette démarche.</b>                                                                                                    |

# 5 – En cas de difficulté rencontrée dans l'accomplissement de cette procédure

L'assistance aux usagers des <u>téléprocédures</u> est joignable de 8h00 à 19h30 du lundi au vendredi, selon deux canaux :

> le téléphone via le nº 0 809 400 210 (service gratuit + prix de l'appel) ;

> le formulaire électronique disponible depuis la page d'accueil du site impots.gouv.fr en haut de page en cliquant sur « Contact et prise de RDV ».

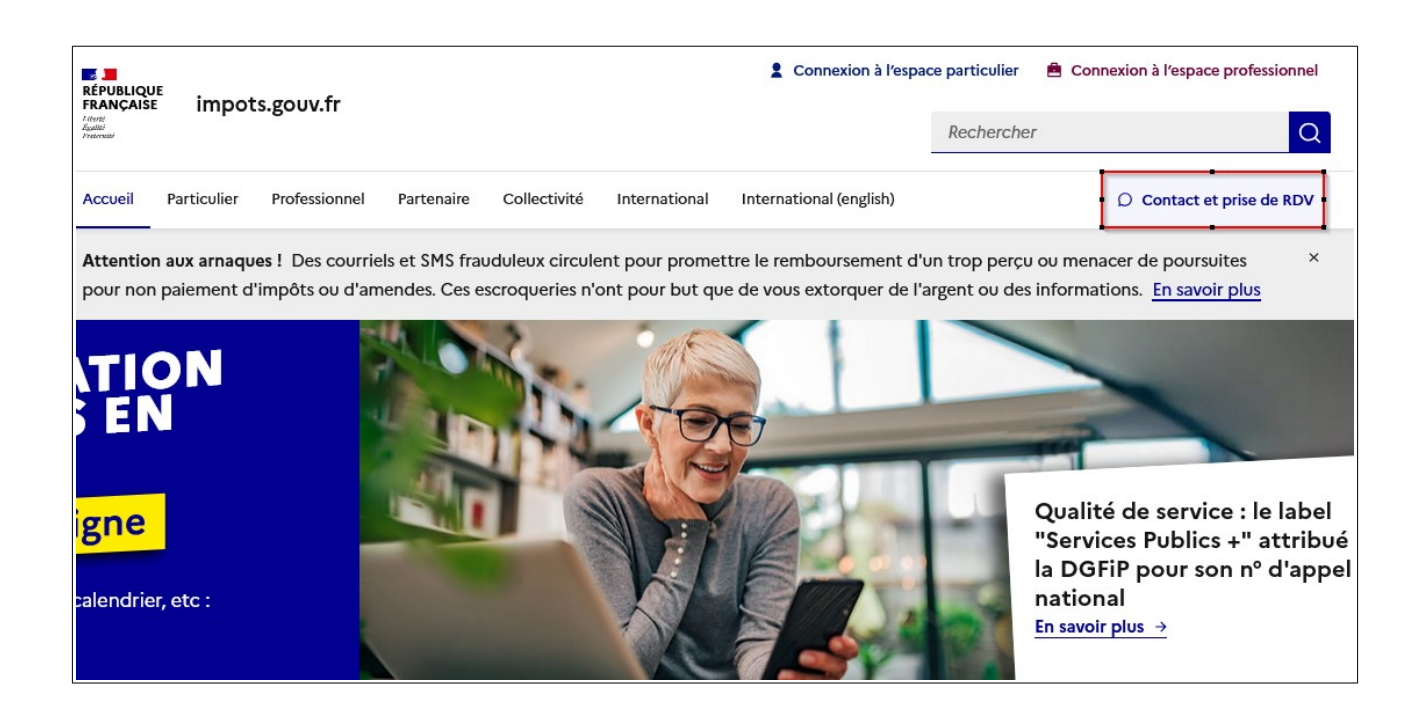

La page suivante s'affiche après avoir cliqué sur chacun des « pavés » successifs :

- Professionnel
- Une assistance aux téléprocédures
- Par formuel pour une procédure de déclaration en ligne de données

|               | Ervikicut<br>Revisicut<br>FawCASE impots.gouv.fr                                                                                                    |                              |                                           |                                                                                 | à l'espace professionnel |                                                                             |                                    |  |  |
|---------------|----------------------------------------------------------------------------------------------------|------------------------------|-------------------------------------------|---------------------------------------------------------------------------------|--------------------------|-----------------------------------------------------------------------------|------------------------------------|--|--|
|               |                                                                                                    |                              | Rechercher Q                              |                                                                                 |                          |                                                                             |                                    |  |  |
|               | Accueil Particulier Professionnel Partenaire Collectivité International International(anglish)                                                                                                    |                              |                                           |                                                                                 |                          |                                                                             |                                    |  |  |
|               | Acoust ) Contact et prise de rendez wws                                                                                                    |                              |                                           |                                                                                 |                          |                                                                             |                                    |  |  |
|               |                                                                                                    |                              |                                           |                                                                                 |                          |                                                                             |                                    |  |  |
|               | Contact e                                                                                                    | et prise de                  | rendez-                                   | vous                                                                            |                          |                                                                             |                                    |  |  |
|               | Cette page permet de rechercher les coordonnées d'un service en répondant à un questionnaire dynamique. Dans<br>cortains cas il l'oux sen nécessaire de préciser le département à l'aide d'une liste déroulante ou de saiair une adresse à<br>l'aide d'un formulaire. |                              |                                           |                                                                                 |                          |                                                                             |                                    |  |  |
|               | Vous êtes : 🔶 Vous ete                                                                                                    |                              |                                           |                                                                                 |                          | Votre avis<br>sur le site                                                   |                                    |  |  |
|               | O Particulier                                                                                                    |                              | 0                                         | O Particulier domicilié hors de<br>France                                       |                          | Professionnel                                                               | æ                                  |  |  |
|               | C Entreprise étrang<br>Sans établissement sta                                                                                                    | <b>jère</b><br>ble en France | <b>11</b> 80                              | O Partenaire                                                                    | 1                        |                                                                             |                                    |  |  |
|               | Votre demande                                                                                                    | concerne :                   |                                           |                                                                                 |                          |                                                                             |                                    |  |  |
|               | Une assistance a<br>téléprocédures                                                                                                    | ux                           | R                                         | O Une question fiscale d'ordre gérnéral                                         | ?                        | C La création d'entre<br>(contact et prise de                               | prise<br>a RDV)                    |  |  |
|               | C La gestion de voi<br>(contact et prise                                                                                                    | i impôts<br>de RDV)          |                                           | O Autre démarche fiscale (quitus, timbre fiscal)                                | .tî                      | Une entreprise rele<br>la Direction des Gra<br>Entreprises                  | vant de<br>andes                   |  |  |
|               | <ul> <li>Vos corresponda<br/>spécialisés</li> </ul>                                                                                                    | nts                          |                                           |                                                                                 |                          |                                                                             |                                    |  |  |
| Au sujet de : |                                                                                                    |                              |                                           |                                                                                 |                          |                                                                             |                                    |  |  |
|               | Par formuel pour<br>procédure de dé<br>ligne des donnée                                                                                                    | une<br>claration en<br>Is    |                                           | Par formuel pour une<br>O procédure de transmission<br>de fichiers par internet |                          | Par téléphone pour<br>procédure de décla<br>ligne des données<br>uniquement | aration en                         |  |  |
|               | Par formuel pour<br>procédure du ser<br>déclarants                                                                                                    | une<br>vice Tiers            |                                           |                                                                                 |                          |                                                                             |                                    |  |  |
|               | Moyens de contact :                                                                                                    |                              |                                           |                                                                                 |                          |                                                                             |                                    |  |  |
|               |                                                                                                    |                              |                                           |                                                                                 |                          |                                                                             |                                    |  |  |
|               |                                                                                                    |                              |                                           |                                                                                 |                          |                                                                             |                                    |  |  |
|               | Procédure de déclaration en ligne des données (par formuel)                                                                                                    |                              |                                           |                                                                                 |                          |                                                                             |                                    |  |  |
|               | ,                                                                                                    | Vous pouvez co               | ntacter votre                             | assistance pour des questions o                                                 | l'ordre techni           | ique par formuel.                                                           |                                    |  |  |
|               |                                                                                                    | > Accéder au fo              | rmuel                                     |                                                                                 |                          |                                                                             |                                    |  |  |
|               |                                                                                                    |                              |                                           |                                                                                 |                          |                                                                             |                                    |  |  |
|               |                                                                                                    |                              |                                           |                                                                                 |                          |                                                                             |                                    |  |  |
|               | ↑ Haut de page                                                                                                    |                              |                                           |                                                                                 |                          |                                                                             |                                    |  |  |
|               |                                                                                                    |                              |                                           |                                                                                 |                          |                                                                             |                                    |  |  |
|               | Suivez-nous sur<br>les réseaux sociaux                                                                                                    | ¢                            |                                           |                                                                                 |                          | 0                                                                           | X 🖬 🖸                              |  |  |
|               | O Contact et prise d                                                                                                    | e RDV                        |                                           |                                                                                 |                          |                                                                             |                                    |  |  |
|               |                                                                                                    |                              |                                           |                                                                                 |                          |                                                                             |                                    |  |  |
|               | Rubriques du site<br>Particulior                                                                                                    | Information<br>Aide sur le s | s<br>ito                                  | Qualité de service<br>Sourds et malentendants - Accéo                           | Autres sites             | Retraites o                                                                 | de l'État 📑                        |  |  |
|               | Professionnel                                                                                                    | Sécurité infr                | ormatique                                 | Les engagements de la DGFiP                                                     | Cadastre 📑               | Stationner                                                                  | ment.gouv.fr 📑                     |  |  |
|               | Partonaire<br>Collectivité                                                                                                    | Ouverture d<br>la DGFiP      | es données publiqu                        | es de Votre avis sur le site                                                    | rayFiP 🕑<br>Timbres 🕑    | Redevano<br>Taxe de sé                                                      | e av code de la route 🔮<br>ijour 🔮 |  |  |
|               | International                                                                                                    | A quoi serve<br>Supports pi  | nt mes impôts ? 🔮<br>idagogiques et citoy | ens                                                                             | Cessions immobil         | lières de l'État 🖉 Collectivit                                              | tés locales 🔮                      |  |  |
|               | Documentation<br>Études et Statistiques                                                                                                    |                              |                                           |                                                                                 | Locations immob          | nneres de l'Etat 🔮 Economie<br>es 🗳 Ciclade [                               | gouvdr (5°                         |  |  |
|               | Nous connaître                                                                                                    |                              |                                           |                                                                                 |                          |                                                                             |                                    |  |  |
|               | recos rejoindre                                                                                                    |                              |                                           |                                                                                 |                          |                                                                             |                                    |  |  |
|               | FANCAISE     Infogrowth & Service-public.h & Legitence.gov.ch & data.gov.th &     Idata                                                                                                    |                              |                                           |                                                                                 |                          |                                                                             |                                    |  |  |
|               | intenti                                                                                                    |                              |                                           |                                                                                 |                          |                                                                             |                                    |  |  |
|               | Flan du site Accessabilité : partiellement conforme Henrison légieles Données personnelles Gestion des cookies 🔆 Paramètres d'Alfébrage                                                                                                    |                              |                                           |                                                                                 |                          |                                                                             |                                    |  |  |
|               | Surf mention explicite de preprint installectuelle dotteurs par des tiers, les contravos de co alte sont proposito sont Sonne etable/20 12                                                                                                    |                              |                                           |                                                                                 |                          |                                                                             |                                    |  |  |

Cliquez sur le lien « Accéder au formuel ».

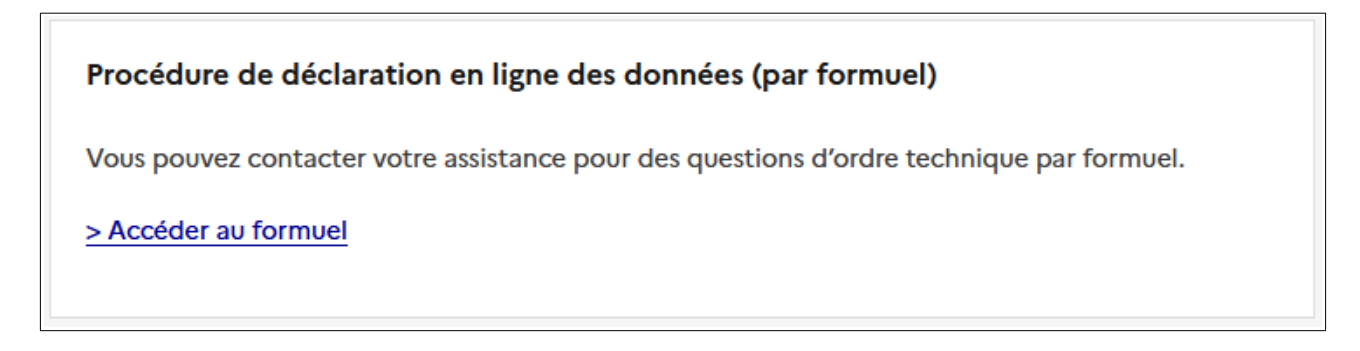

Puis saisissez votre SIRET.

| Liberté · Égalité · Fraternité<br>République Française                                                       | un site de la Direction générale des Finances publiqu | es         |           |  |  |  |
|----------------------------------------------------------------------------------------------------|-------------------------------------------------------|------------|-----------|--|--|--|
| Assistance aux téléprocédures des professionnels<br>Formulaires pour les utilisateurs des téléprocédures EFI |                                                       |            |           |  |  |  |
| Identification                                                                                               | Saisie et Valida                                      | ition Conf | firmation |  |  |  |
| Saisie des éléments d'identification                                                                         |                                                       |            |           |  |  |  |
| Ex :12345678901234                                                                                           |                                                       |            |           |  |  |  |
|                                                                                                    | S'ic                                                  | lentifier  | Quitter   |  |  |  |
|                                                                                                    |                                                       |            |           |  |  |  |